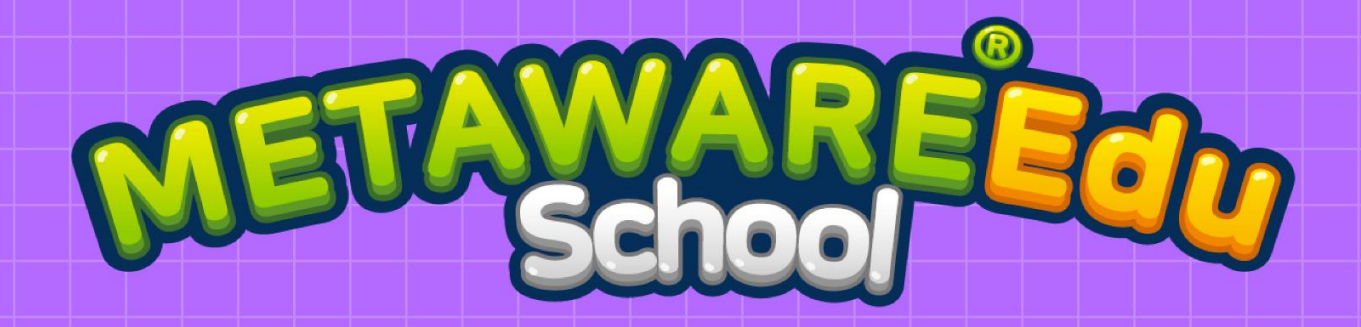

브레인스토밍 기념 활용 "예타버스 가상공간 저작 솔루션"

# METAWARE Edu School

GLOBEPOINT

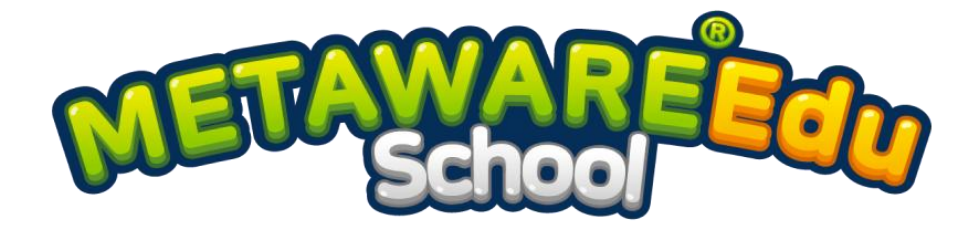

# 브레인스토밍 도구를 활용한 메타버스 저작 솔루션

METAWARE Edu School은 **브레인스토밍 기법**을 활용해 펼친 생각을 바탕으로 나만의 가상공간을 만드는 **메타버스 저작 솔루션**입니다.

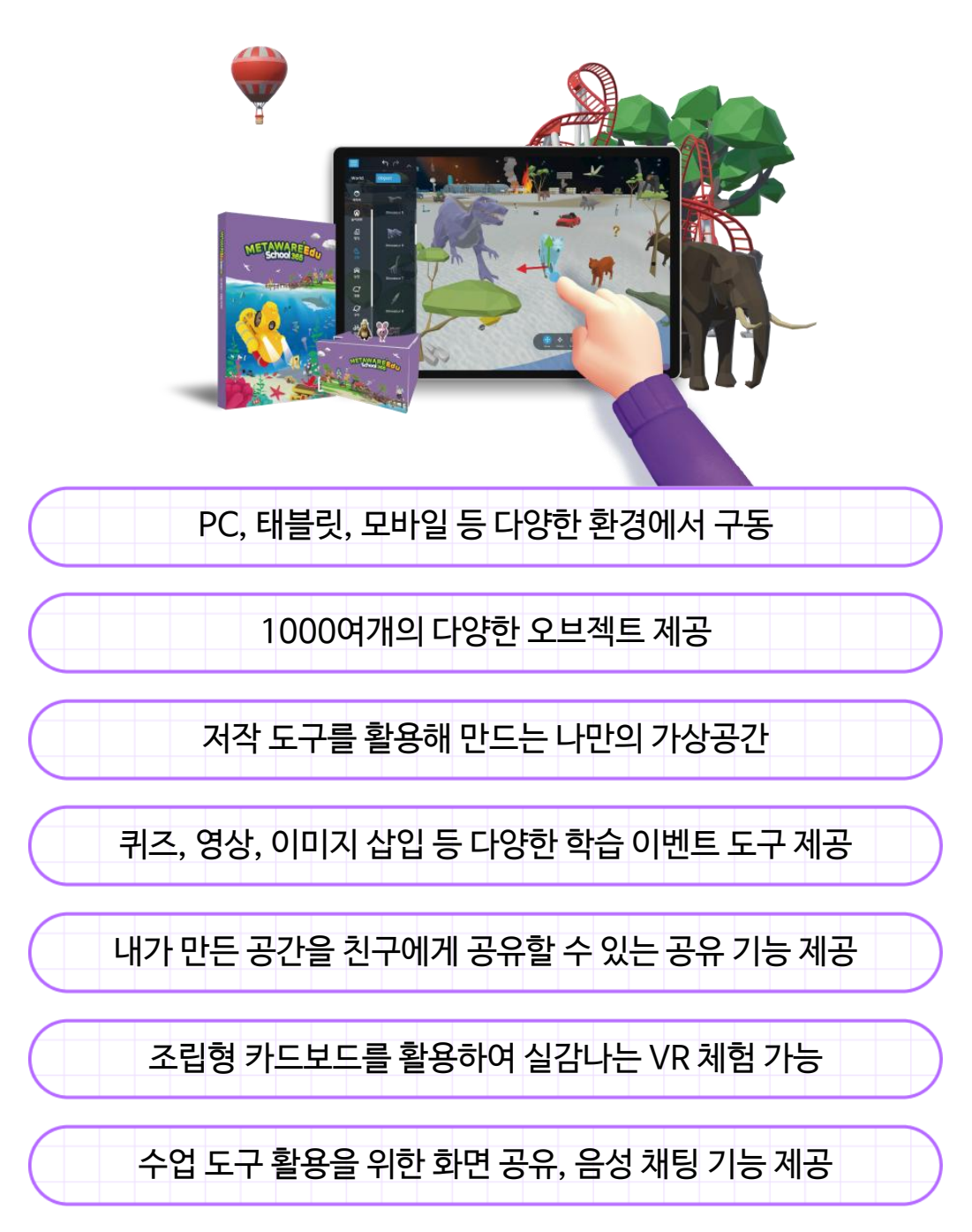

# CONTENT ENTS 이 지각하기 시각하기 01. 회원가입 6 02. 프로그램(최소사양 및 권장사양) 7 03. 설치 방법(모바일, 태블릿) 9 04. 실행 방법(Web) 10 05. 로그인 11 06. 간편 회원가입 12 07. 설정 13

전체구성

02

| 01. | 메인 화면       | 17 |
|-----|-------------|----|
| 02. | Make it!    | 18 |
| 03. | Play it!    | 19 |
| 04. | Explore it! | 20 |

# C O N T E N T S

03

# Make It!

| 01. | Make It! 모드 | 22 |
|-----|-------------|----|
| 02. | 맵 목록        | 23 |
| 03. | 화면 구성       | 26 |
| 04. | 저장하기        | 28 |
| 05. | 기본 조작 방법    | 30 |
| 06. | 지형 만들기      | 32 |
| 07. | 오브젝트 배치     | 34 |
| 08. | 이벤트         | 37 |
| 09. | 공유하기        | 41 |

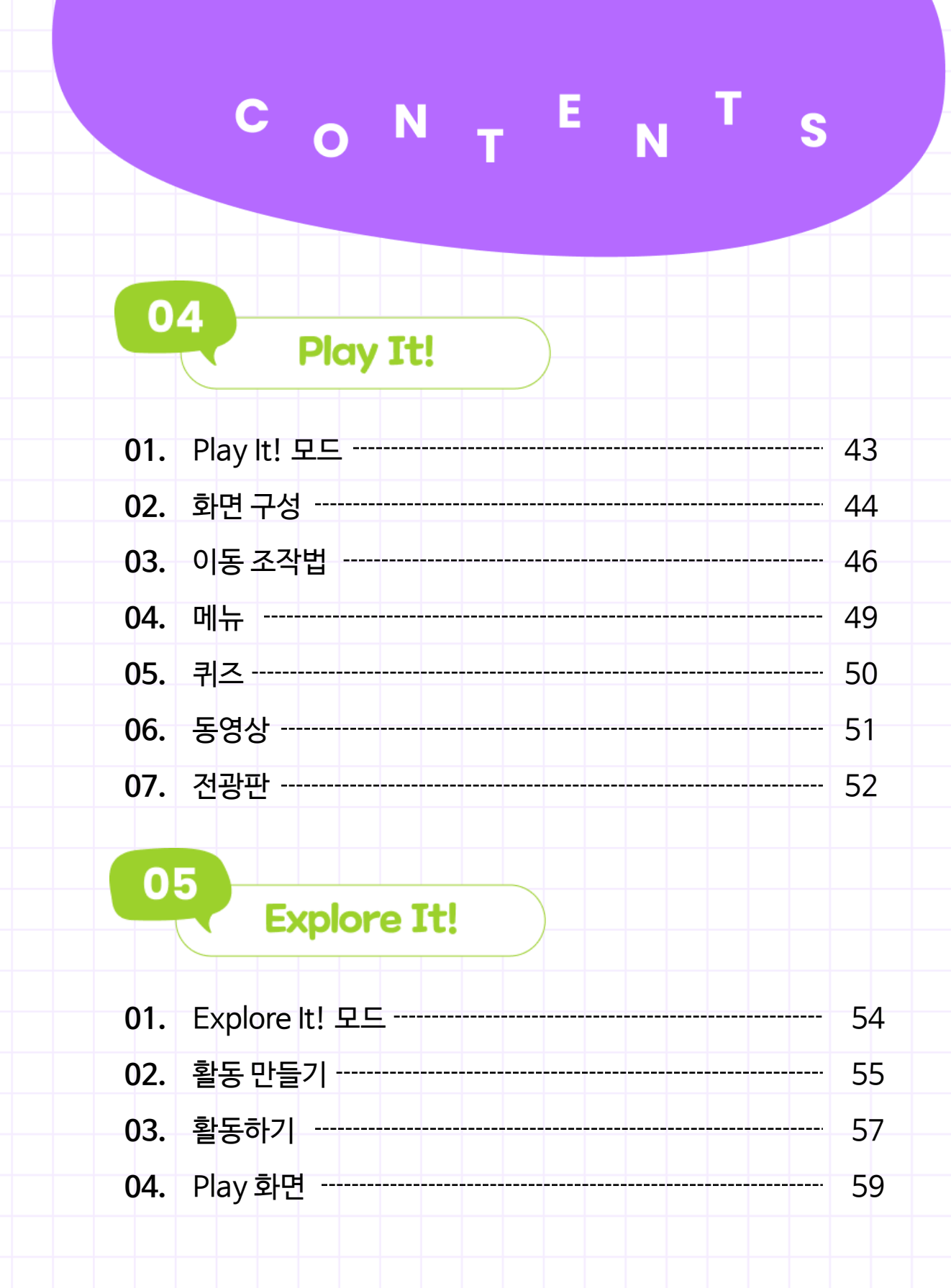

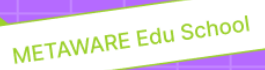

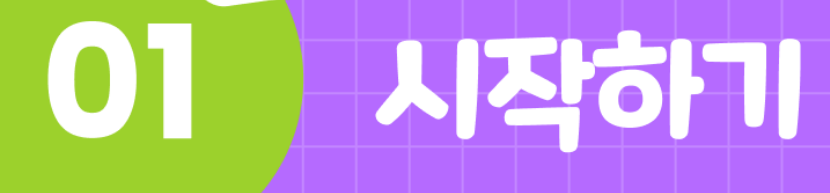

- 01. 회원가입
- 02. 프로그램(최소사양 및 권장사양)
- 03. 설치 방법(모바일, 태블릿)
- 04. 실행 방법(Web)
- 05. 로그인
- 06. 간편 회원가입
- 07. 설정

01. 회원가입

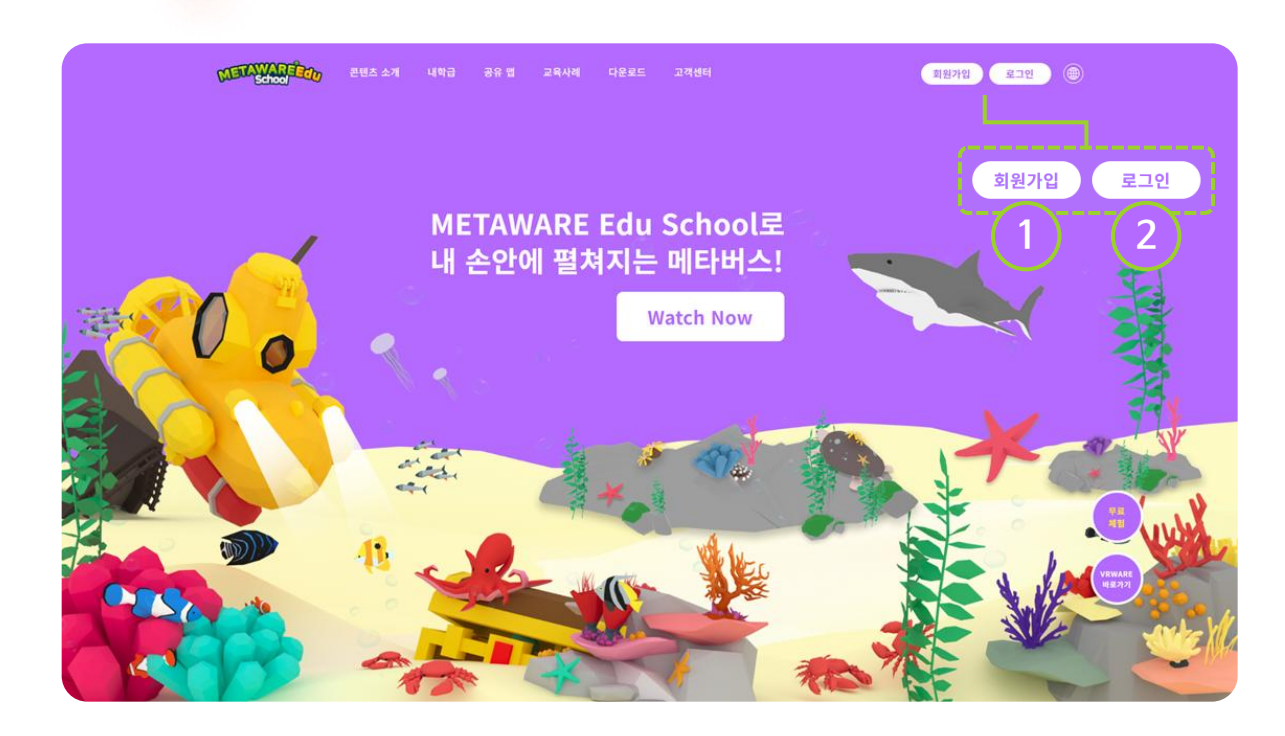

#### ① 회원가입

METAWARE Edu School

아래의 QR 코드를 스캔하거나 METAWARE Edu School 사이트 (https://metaware.world)에 접속하여 회원가입을 합니다.

#### 2 로그인

가입 완료 후, 가입한 정보로 로그인을 합니다.

#### ③ 라이선스 코드 입력

로그인 후 마이페이지에서 8자리 라이선스 코드를 입력합니다.

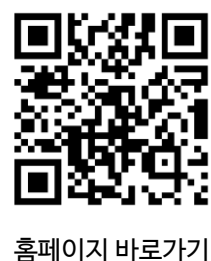

Tip 라이선스 사용 방법

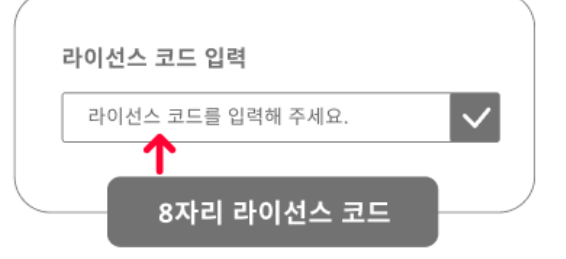

# 02. 프로그램(최소사양 및 권장사양)

# 〈Android 버전〉

| 구분            | 최소사양                                | 권장사양                                    |
|---------------|-------------------------------------|-----------------------------------------|
| 운영체제(OS)      | Android                             | 10 이상                                   |
| 프로세서(CPU)     | 갤럭시 탭 S6<br>Qualcomm Snapdragon 855 | 갤럭시 탭 S8<br>Qualcomm Snapdragon 8 Gen 1 |
| 메모리(RAM)      | 4GB 이상                              | 6GB 이상                                  |
| 저장용량(Storage) | 64GE                                | 3 이상                                    |

# 〈iOS 버전〉

| 구분              | 최소사양                                 | 권장사양                                          |  |
|-----------------|--------------------------------------|-----------------------------------------------|--|
| 운영체제(OS)        | iOS 14이상, iPadOS 15 이상               |                                               |  |
| 프로세서(CPU)       | iPhone 12, iPad (10세대)<br>A14 Bionic | iPhone 13, iPad Pro (4세대)<br>A15, A12Z Bionic |  |
| 메모리(RAM) 4GB 이상 |                                      | 6GB 이상                                        |  |
| 저장용량(Storage)   | 64GE                                 | 3 이상                                          |  |

프로그램 설치 시 모바일, 태블릿 버전 권장사양을 확인합니다. 권장사양과 비슷한 성능의 기기를 이용해 프로그램을 원활하게 사용하실 수 있습니다.

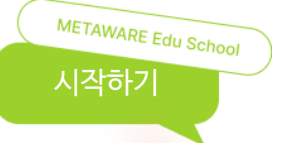

# 02. 프로그램(최소사양 및 권장사양)

# 〈Web 버전〉

| 구분         | 최소사양                                | 권장사양                           |
|------------|-------------------------------------|--------------------------------|
| 운영체제(OS)   | Window 10/11, macOS Catalina 10.15+ |                                |
| 브라우저       | Chrome                              | e, Edge                        |
| 브라우저 지원 조건 | 64비트 브라우저, I<br>WebGL 2 지원, W       | HTML 5표준 준수,<br>eb Assembly 준수 |
| 메모리(RAM)   | 8GB 이상                              | 16GB 이상                        |

프로그램 실행 시 PC 버전 권장사양을 확인합니다. 권장사양과 비슷한 성능의 기기를 이용해 프로그램을 원활하게 사용하실 수 있습니다.

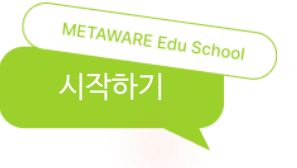

## 03. 설치 방법(모바일, 태블릿)

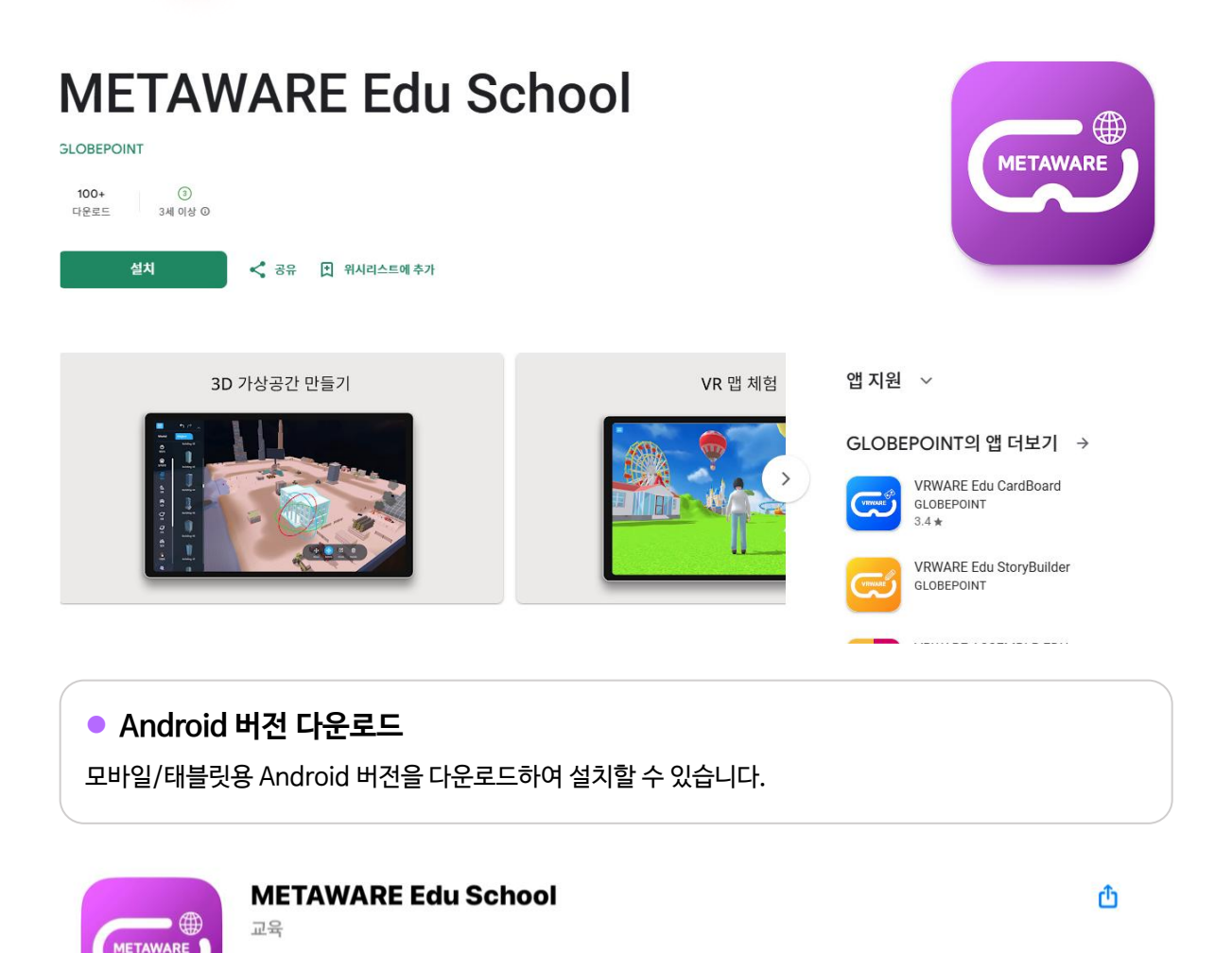

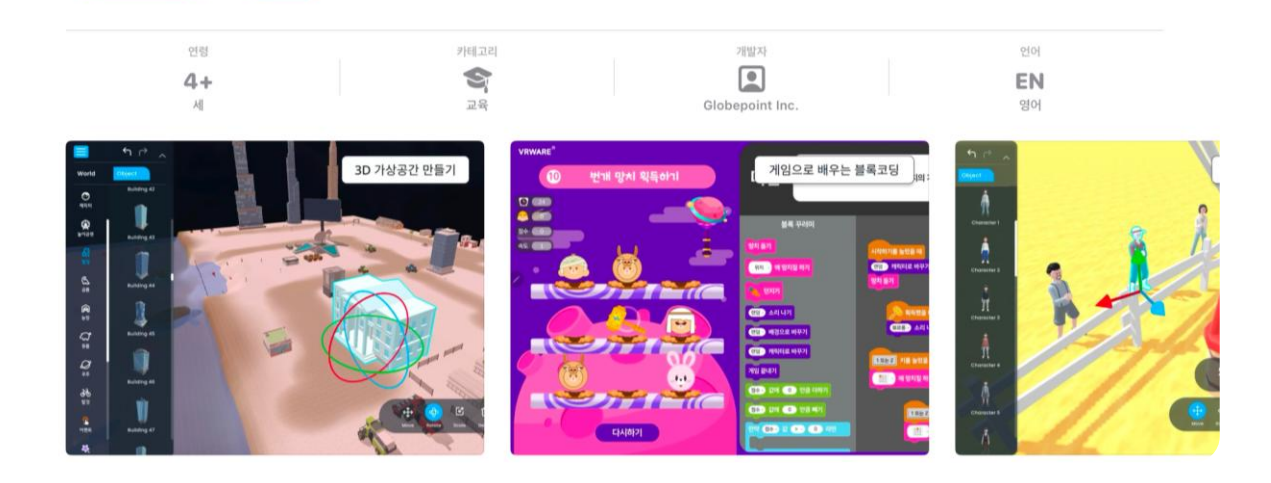

### ● iOS 버전 다운로드

열기

모바일/태블릿용 iOS 버전을 다운로드하여 설치할 수 있습니다.

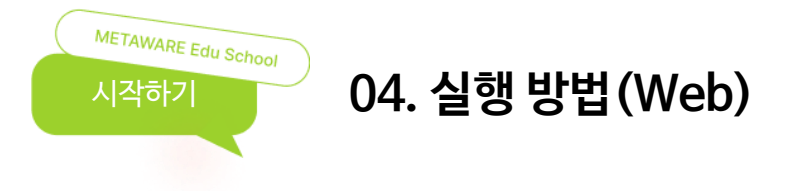

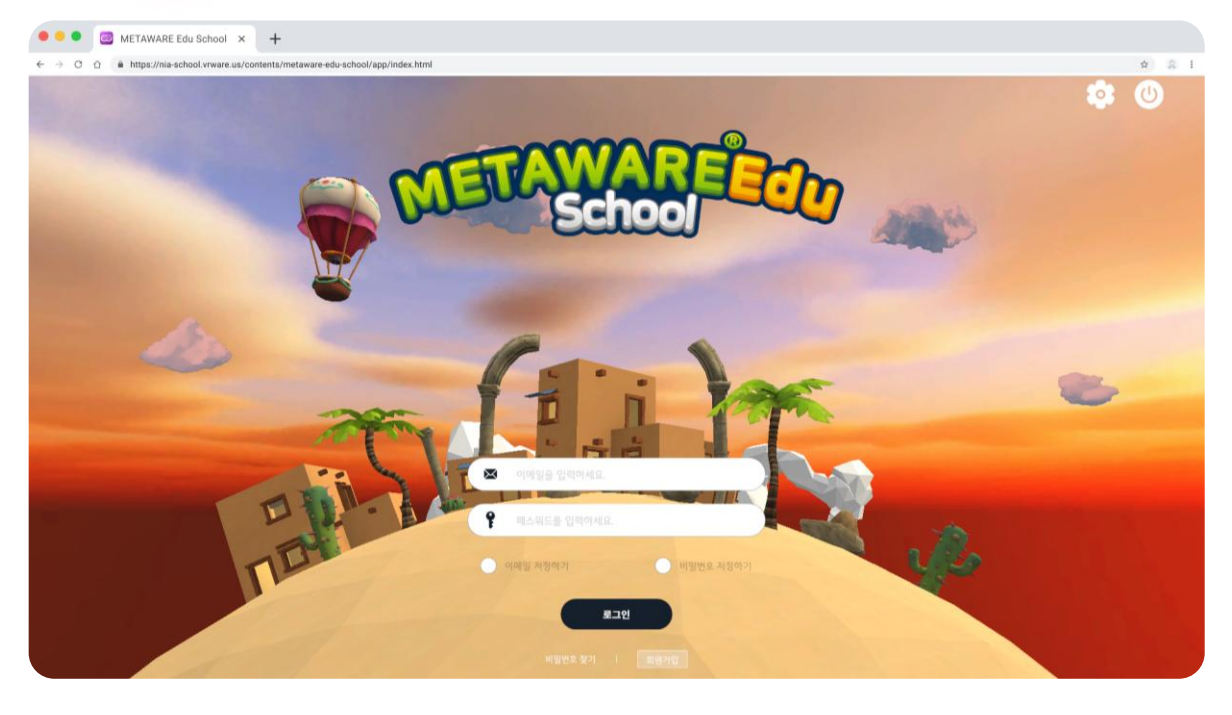

#### ● 웹 버전 접속

METAWARE Edu School 사이트

(https://metaware.world/app)에 접속하여 사용할 수 있습니다.

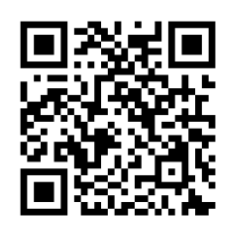

Web 버전 바로가기

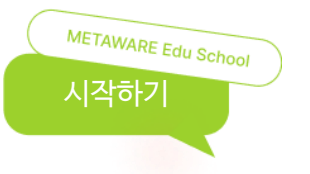

# 05. 로그인

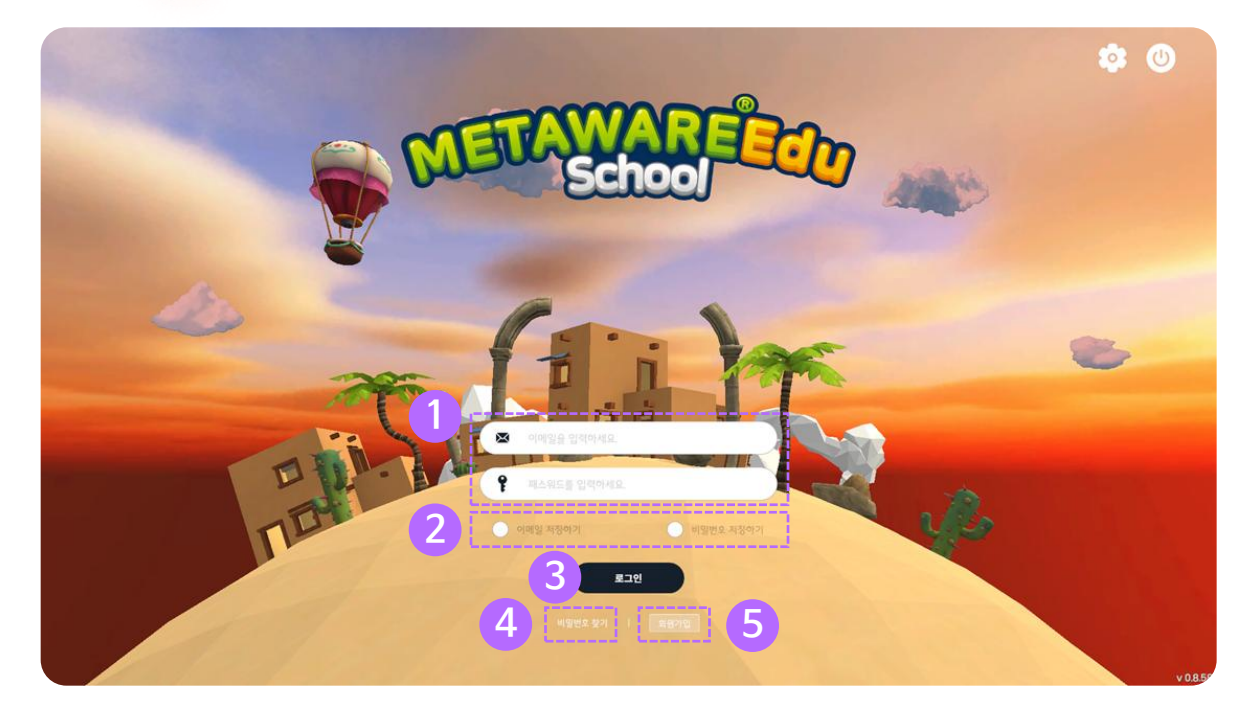

#### ① 아이디(이메일) / 비밀번호

가입한 아이디(이메일) 및 비밀번호를 입력합니다.

#### ② 아이디(이메일) / 비밀번호 저장하기

체크박스를 클릭하여 아이디 (이메일)와 비밀번호 정보를 저장합니다.

#### ③ 로그인

아이디, 비밀번호 입력 후 로그인합니다.

#### ④ 비밀번호 찾기

비밀번호 찾기 페이지로 이동합니다.

#### 5 회원가입

간편 회원가입 페이지로 이동합니다.

## 06. 간편 회원가입

METAWARE Edu School 시작하기

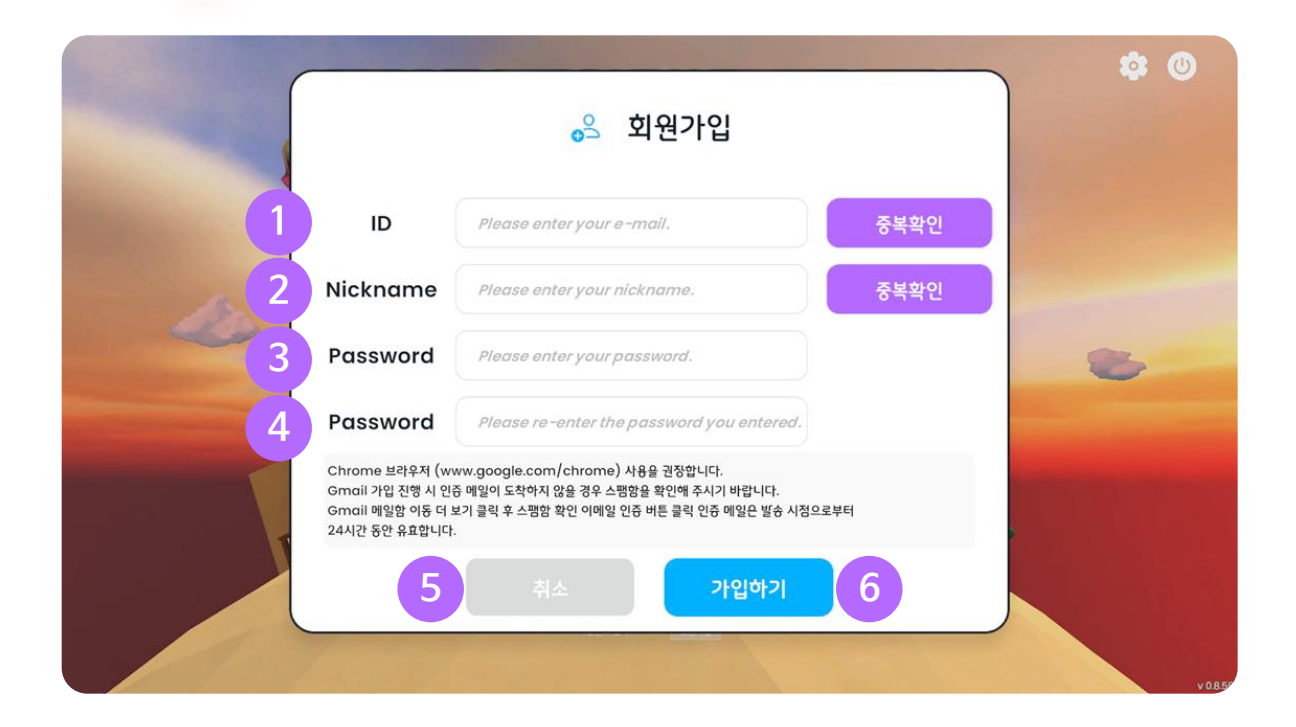

#### ① 아이디(이메일) 입력

아이디(이메일)를 입력한 후 중복 확인 버튼을 클릭하여 사용 가능한 아이디(이메일)인지 확인합니다.

#### ② 닉네임 입력

닉네임을 입력한 후 중복 확인 버튼을 클릭하여 사용 가능한 닉네임인지 확인합니다.

#### ③ 비밀번호 입력

비밀번호를 입력합니다.

#### ④ 비밀번호 확인

입력한 비밀번호를 다시 입력하여 비밀번호를 확인합니다.

#### ⑤ 취소

회원가입을 취소할 수 있습니다.

#### ⑥ 가입하기

간편 회원가입을 할 수 있습니다.

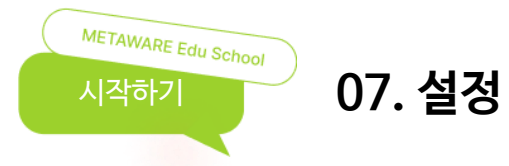

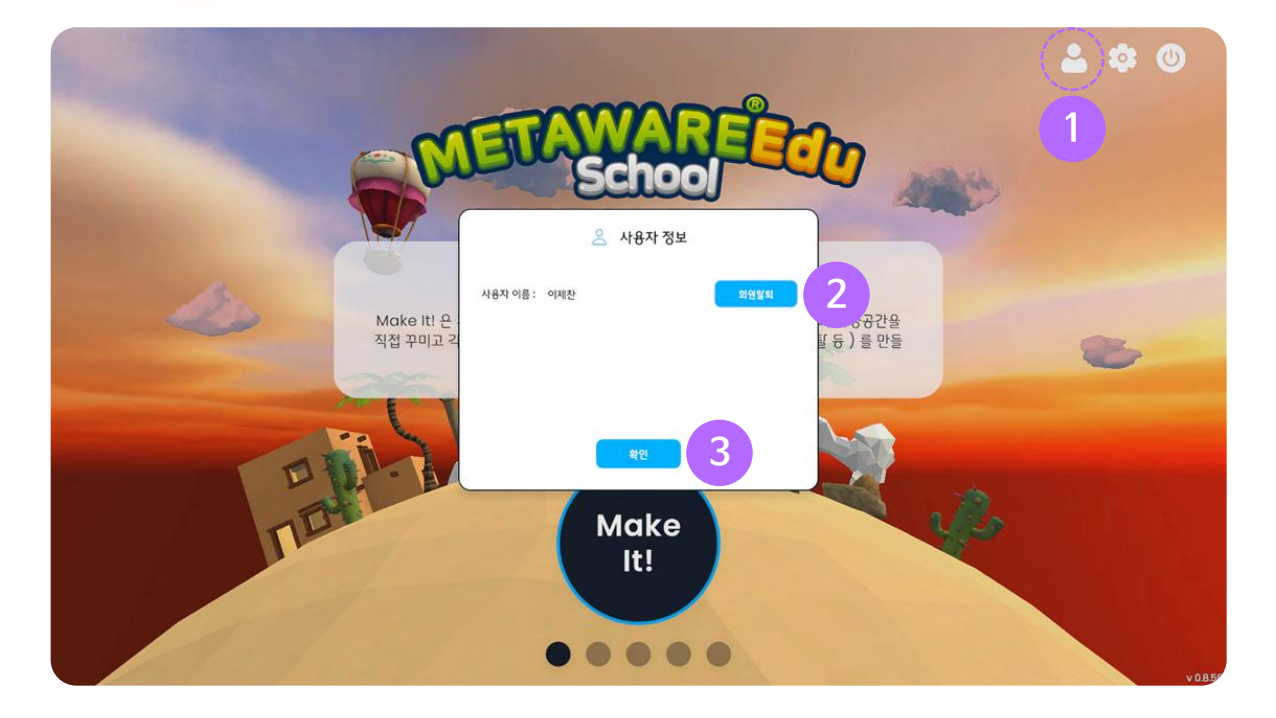

#### ① 사용자 정보

로그인한 사용자의 정보를 확인할 수 있습니다.

#### ② 회원탈퇴

회원 탈퇴를 진행할 수 있습니다.

#### ③ 확인

사용자 정보 팝업창을 닫을 수 있습니다.

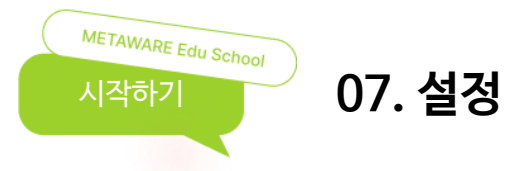

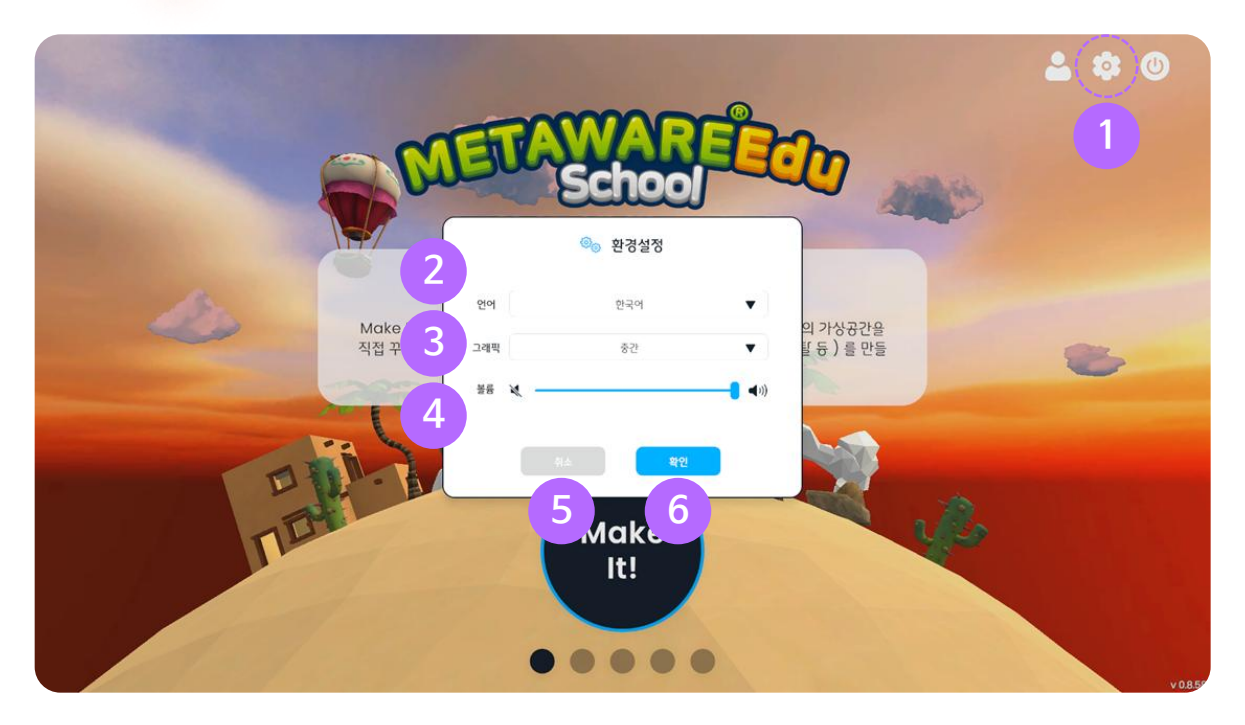

#### ① 환경설정

환경설정에서 언어, 그래픽, 볼륨을 설정할 수 있습니다.

#### ② 언어 설정

언어(한국어, 영어)를 설정할 수 있습니다.

#### ③ 그래픽 설정

그래픽(매우 낮음, 낮음, 중간, 높음)을 설정할 수 있습니다.

#### ④ 볼륨 설정

프로그램 내 BGM과 효과음의 소리 크기를 조절할 수 있습니다.

#### 5 취소

설정한 값을 적용하지 않고 환경 설정 팝업 창을 닫을 수 있습니다.

#### 6 확인

버튼을 클릭하여 설정한 값을 적용할 수 있습니다.

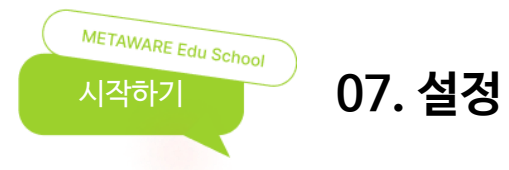

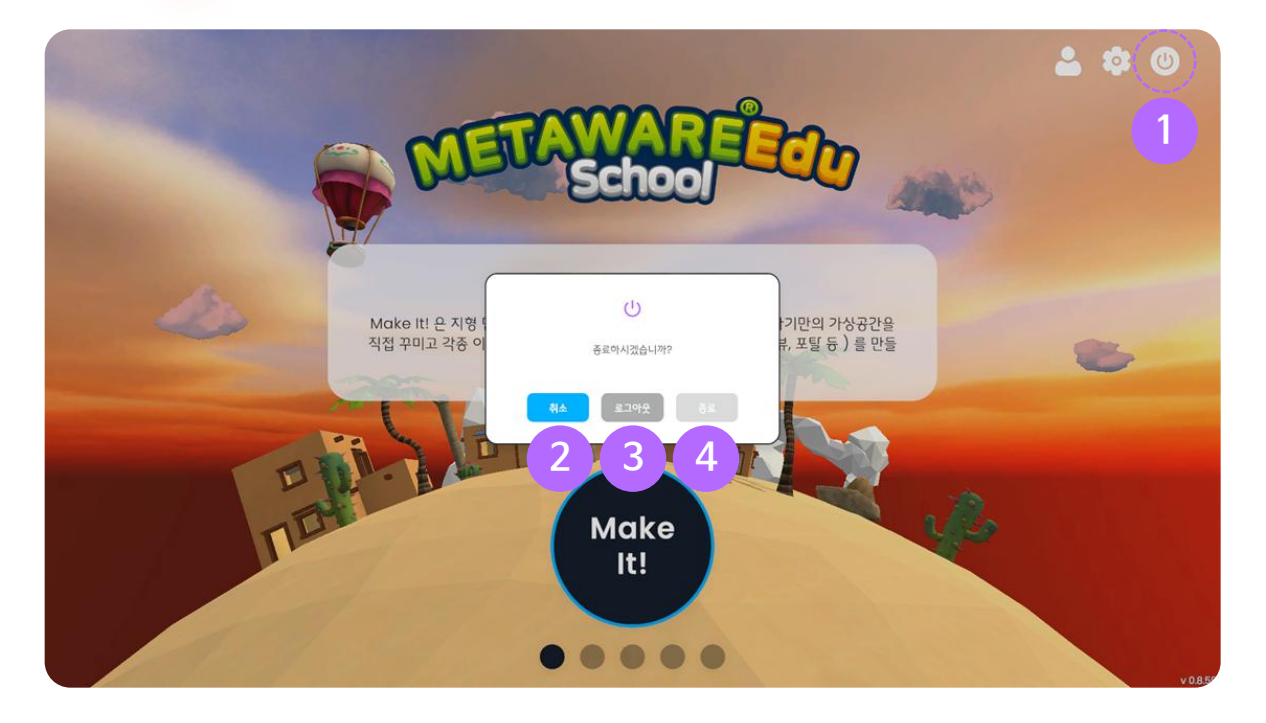

#### ① 프로그램 종료

로그아웃하거나 프로그램을 종료할 수 있습니다.

#### 2 취소

팝업창을 닫을 수 있습니다.

#### ③ 로그아웃

로그아웃할 수 있습니다.

#### ④ 프로그램 종료

프로그램을 종료할 수 있습니다.

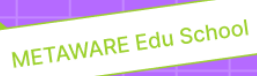

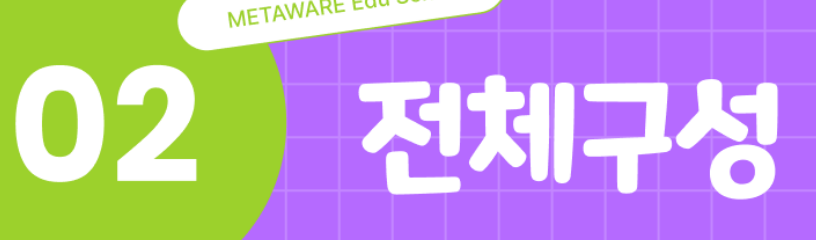

- 01. 메인 화면
- 02. Make it!
- 03. Play it!
- 04. Explore it!

METAWARE Edu School 전체구성

# 01. 메인 화면

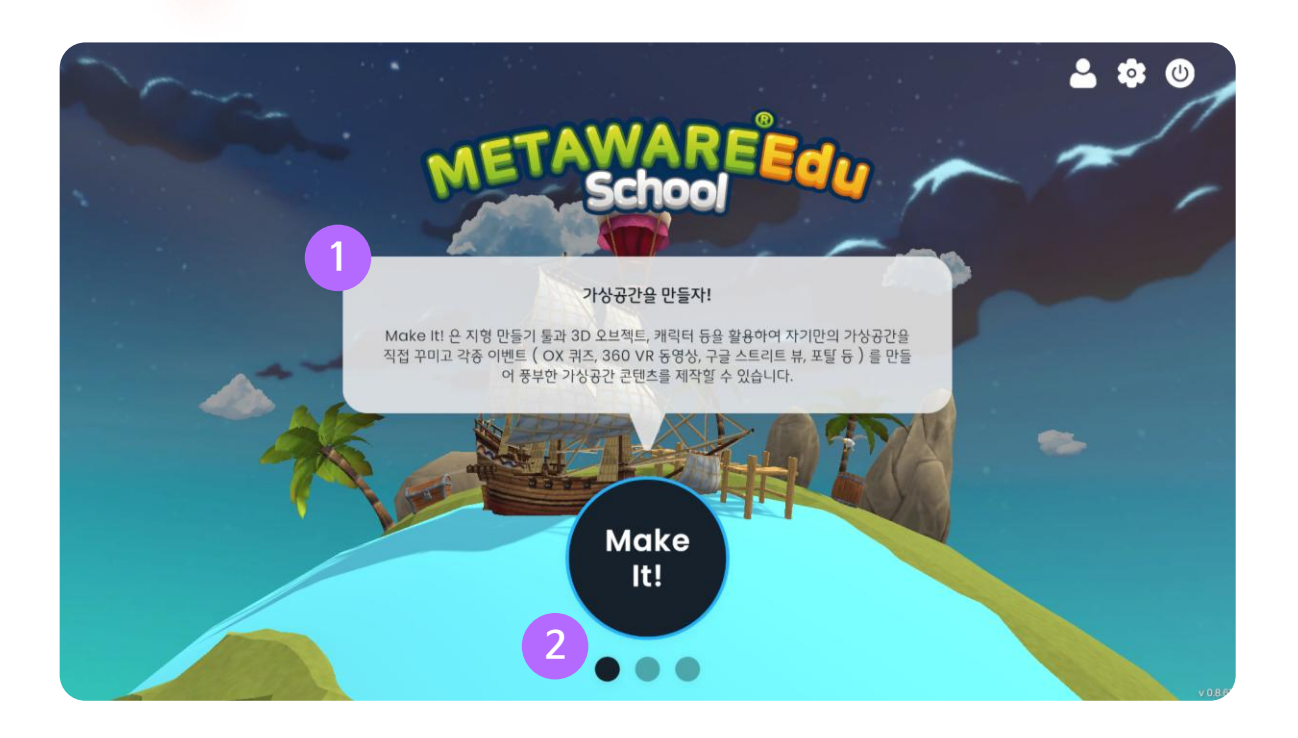

#### ① 메뉴 설명

각 메뉴(Make it!, Play it!, Explore it!)에 관련된 설명을 확인할 수 있습니다.

#### ② 메뉴 이동

점을 클릭하거나 오른쪽, 왼쪽으로 드래그 하여 메뉴를 이동할 수 있습니다.

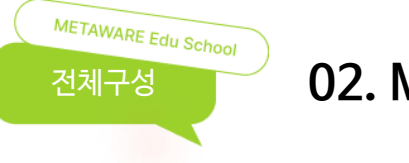

# 02. Make It!

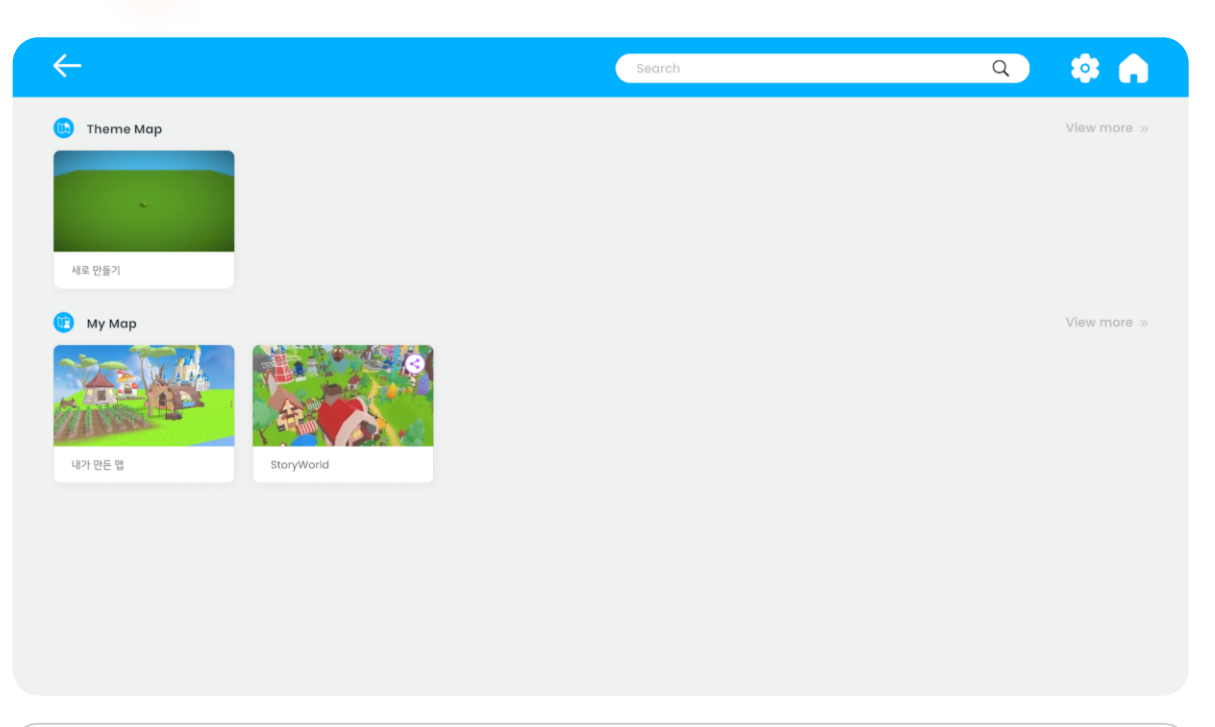

#### • Make it! 모드

빈 맵을 활용하여 새로운 맵을 만들거나 내가 만든 맵을 수정, 공유, 삭제할 수 있습니다.

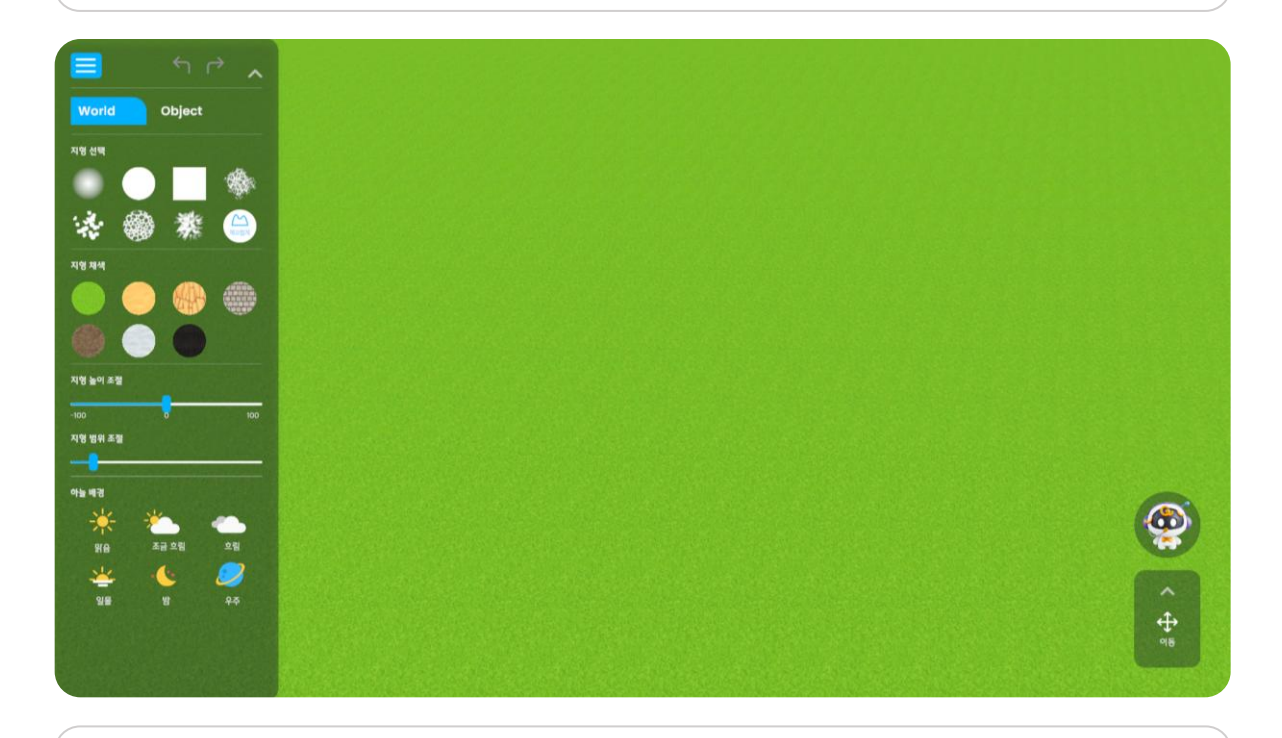

• Make it! 모드 화면

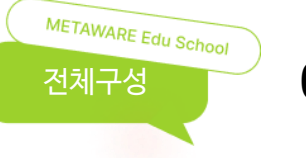

# 03. Play It!

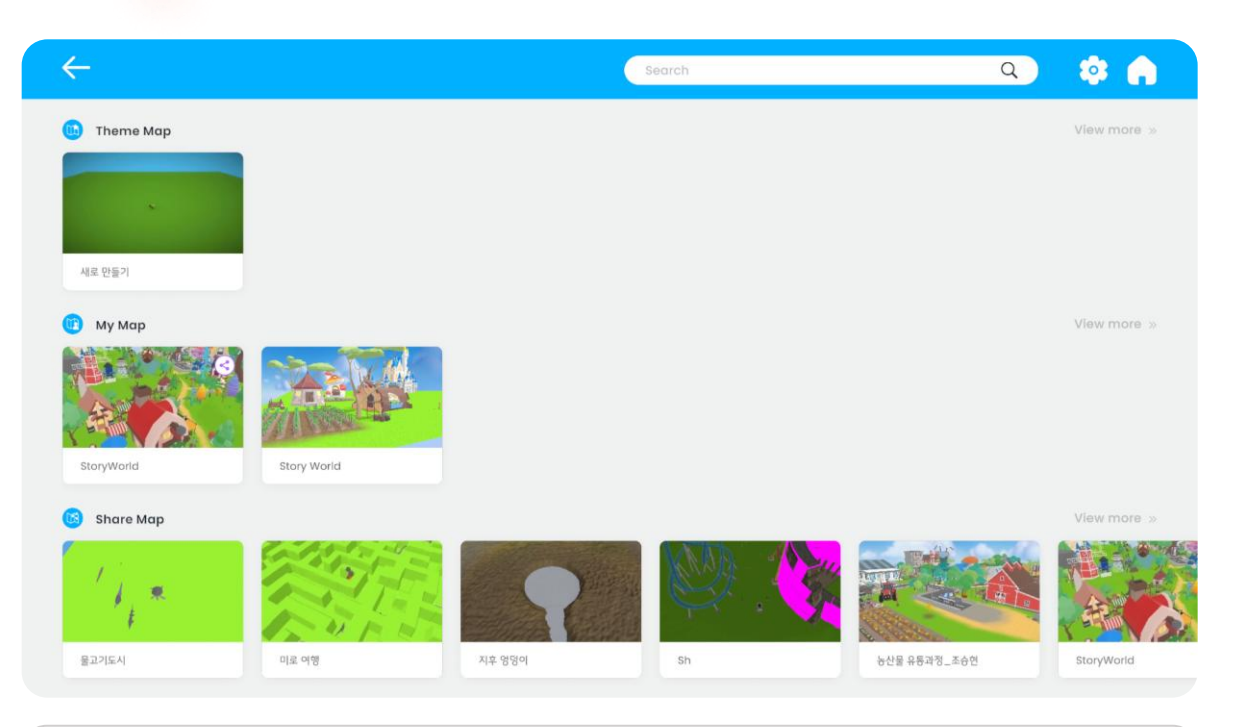

#### • Play it! 모드

내가 만든 맵, 공유 맵을 체험할 수 있습니다.

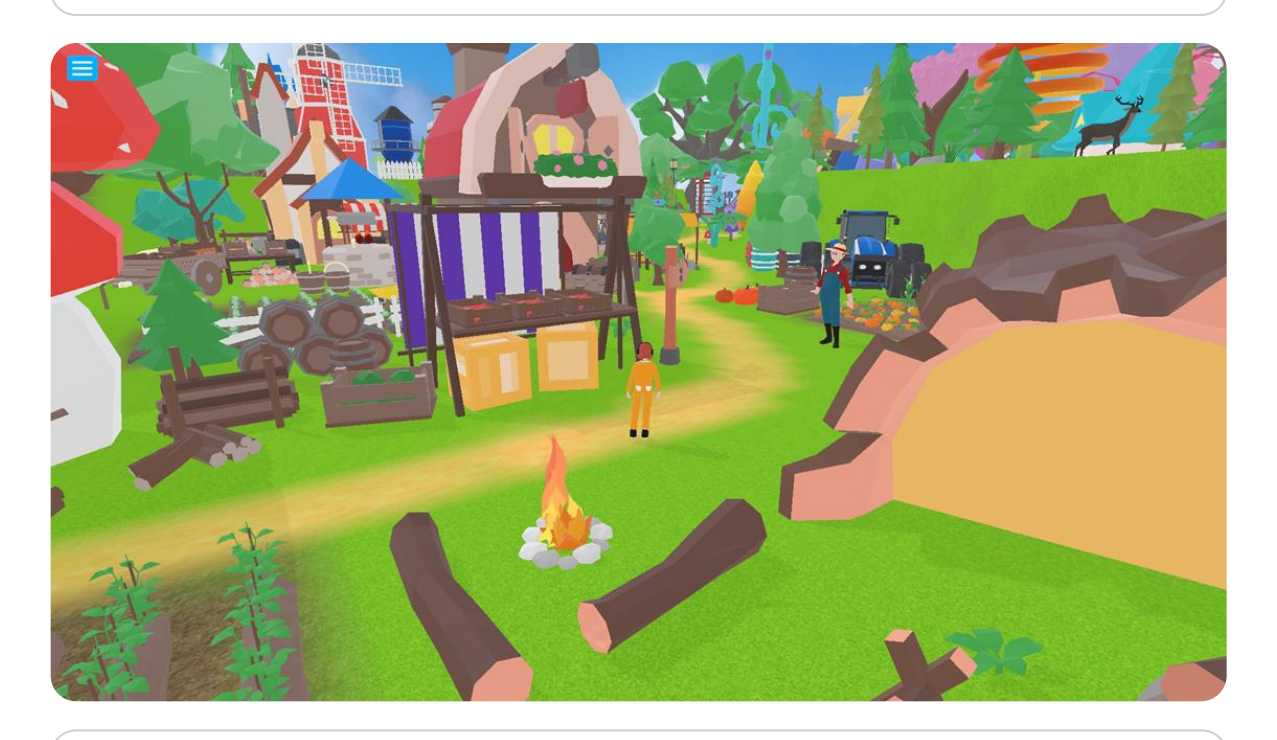

● Play it! 모드 화면

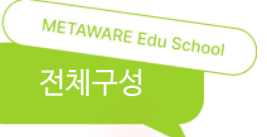

# 04. Explore It!

| -                              |                       | *          |
|--------------------------------|-----------------------|------------|
|                                | 활동 만들기                |            |
|                                | • #5%                 |            |
|                                | 내가 상고싶은 미리 도시 소개      |            |
|                                | • 활동 소개               |            |
|                                | · 비밀번호 삼정             |            |
| · @ 82                         | (R.L. 47719, 87(223)) |            |
| 내가 설고성은 아맥 5시 모습               | - 활동 데아               |            |
| • 48                           | et Meta               | R.<br>Mata |
| 나의 이제 도시에는 큰 건물과 축구 경기장이 있습니다. | Player                |            |
|                                |                       | 시작아기       |
|                                |                       |            |

#### • Explore it! 모드

가상공간을 여러 명이 함께 체험할 수 있습니다.

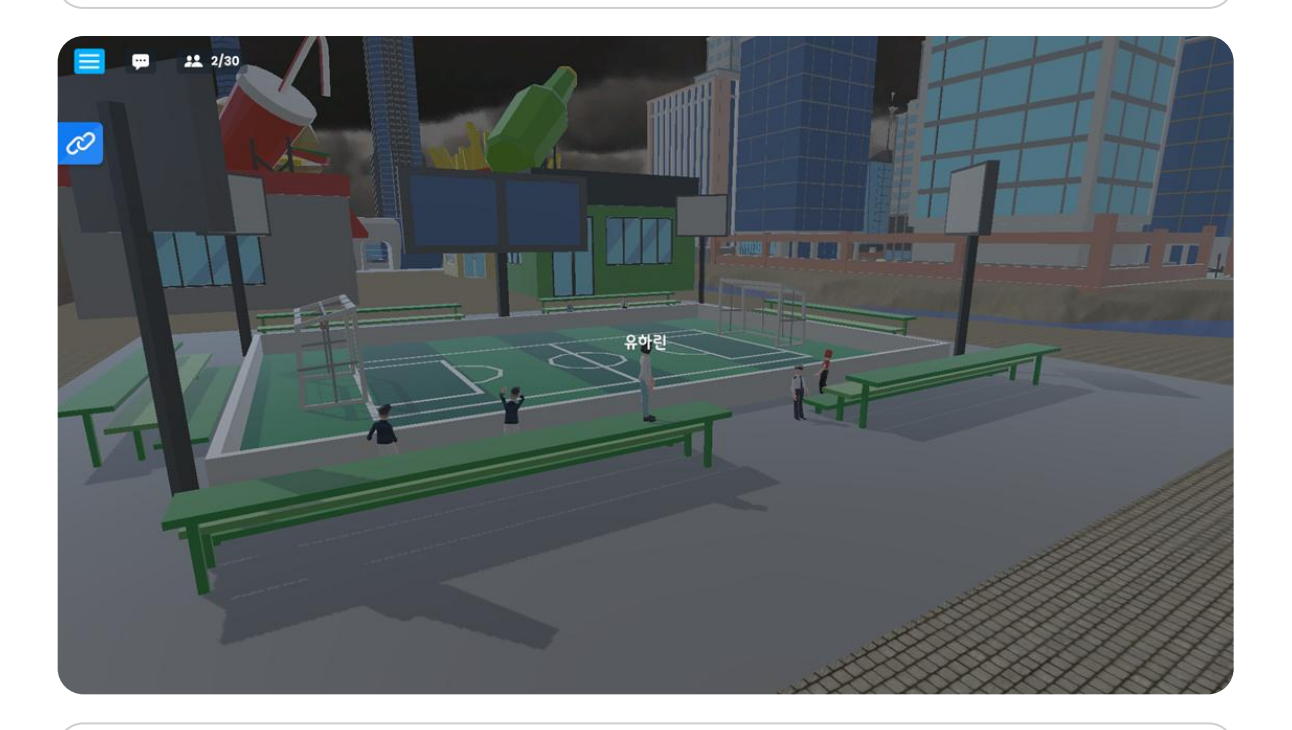

• Explore it! 모드 화면

METAWARE Edu School

# 03 Make It!

- 01. Make It! 모드
- 02. 맵목록
- 03. 화면 구성
- 04. 저장하기
- 05. 기본 조작

- 06. 지형 만들기
- 07. 오브젝트 배치
- 08. 이벤트
- 09. 공유하기

METAWARE Edu School Make It!

# 01. Make It! 모드

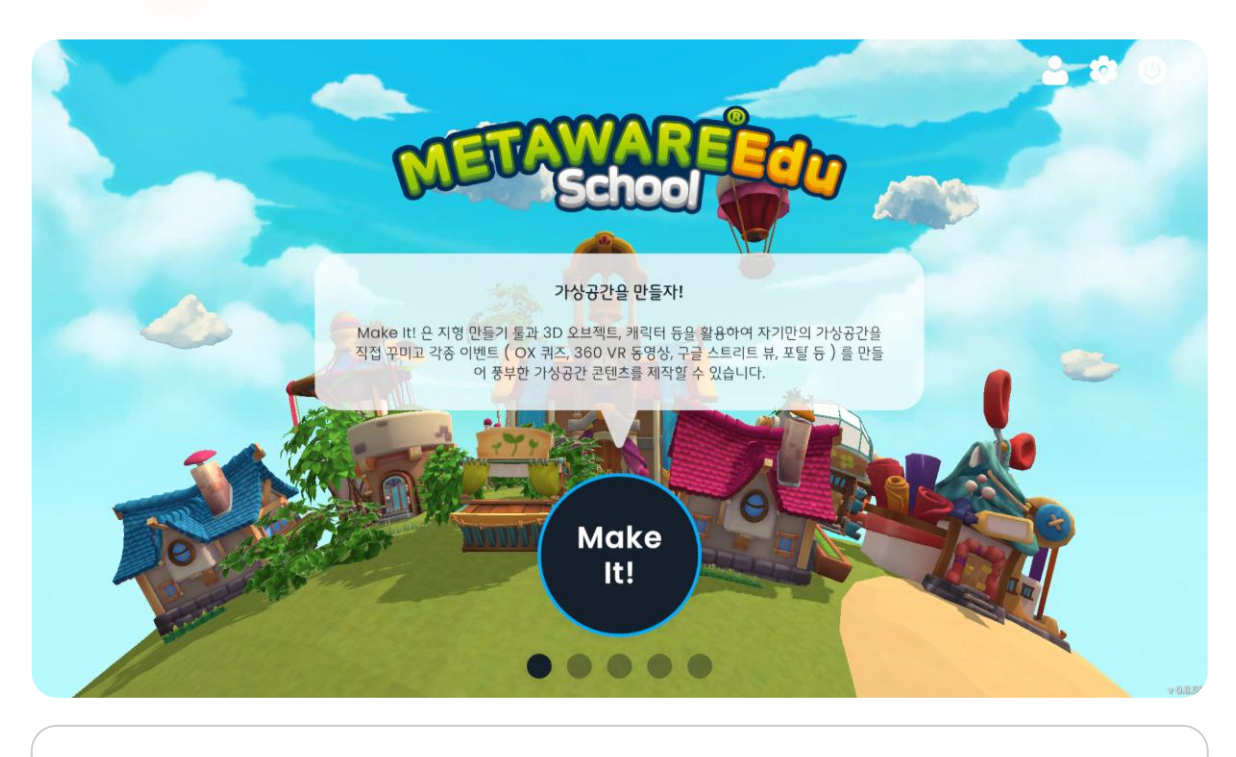

● Make It! 모드 선택

가상공간을 저작할 수 있는 Make It! 모드를 실행할 수 있습니다.

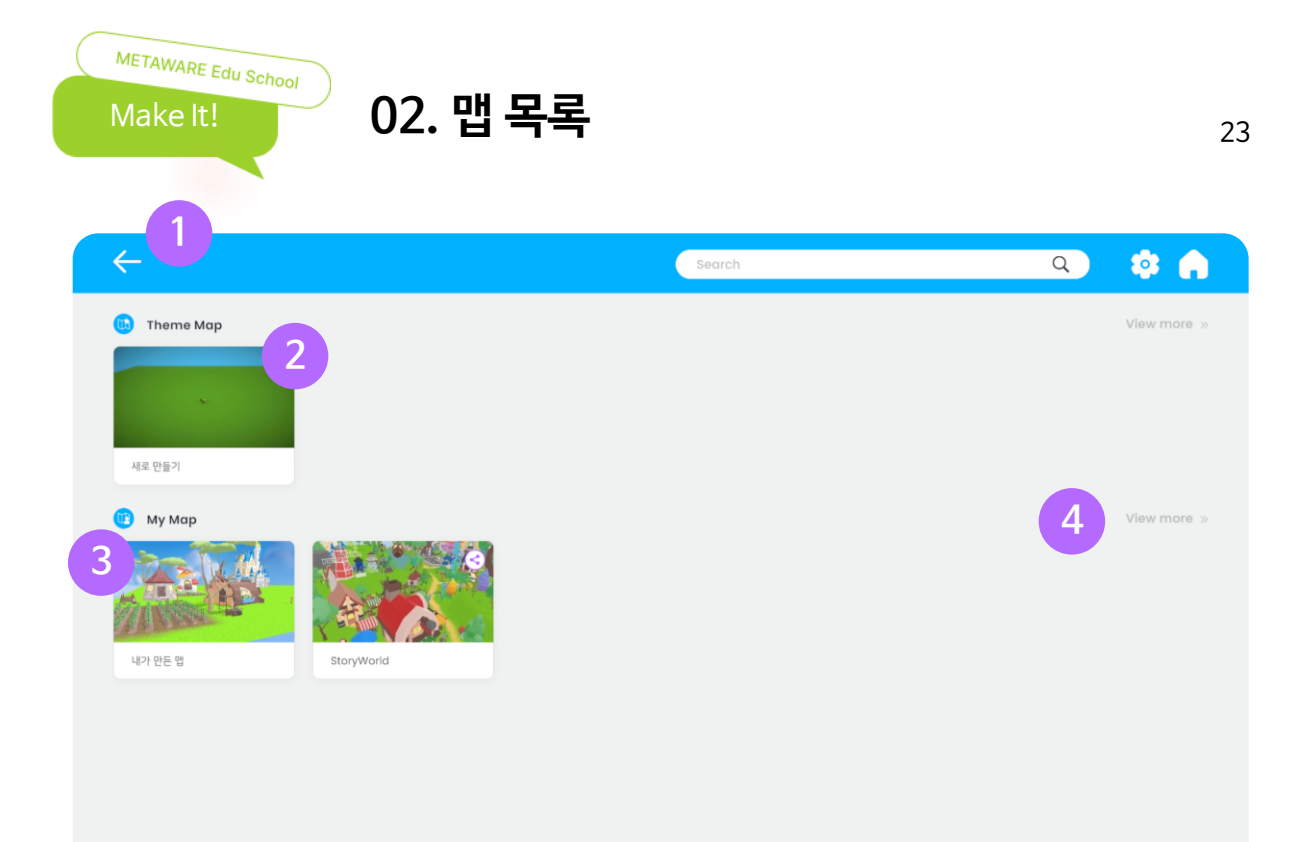

#### ① 뒤로 가기

메인 화면으로 돌아갈 수 있습니다.

#### ② 새로 만들기

새로운 맵을 만들 수 있습니다.

#### ③ 마이 맵

자신이 만든 맵을 수정할 수 있습니다.

#### ④ 맵 더보기

맵 목록을 확인할 수 있습니다.

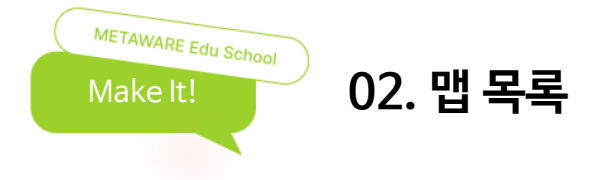

|                                          | Search                                                                                                    | م 🔅 🍙                                                                                                    |
|------------------------------------------|----------------------------------------------------------------------------------------------------|----------------------------------------------------------------------------------------------------|
| Theme Map > PF                           |                                                                                                    | 유<br>도시<br>6<br>7<br>1<br>1<br>1<br>1<br>1<br>1<br>1<br>1<br>1<br>1<br>1<br>1<br>1<br>1<br>1<br>1<br>1<br>1 |
| • <b>카테고리 선택</b><br>선택한 카테고리에 해당하는 맵 목록을 | 을 확인할 수 있습니다.                                                                                                    |                                                                                                    |
|                                          |                                                                                                    |                                                                                                    |
| <ul> <li>←</li> </ul>                    | Search                                                                                                    | ۵ 🔅 🍙                                                                                                    |
|                                          | তিয়ে<br>আর্থি প্রায় ক্রিয় ক্রায় ক্রিয় বিশেষ<br>আর্থি বিশেষ বিশেষ |                                                                                                    |

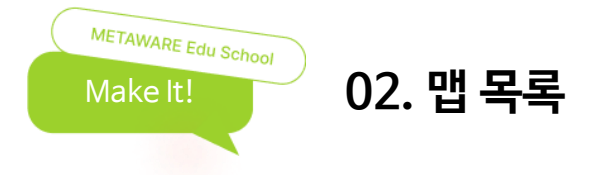

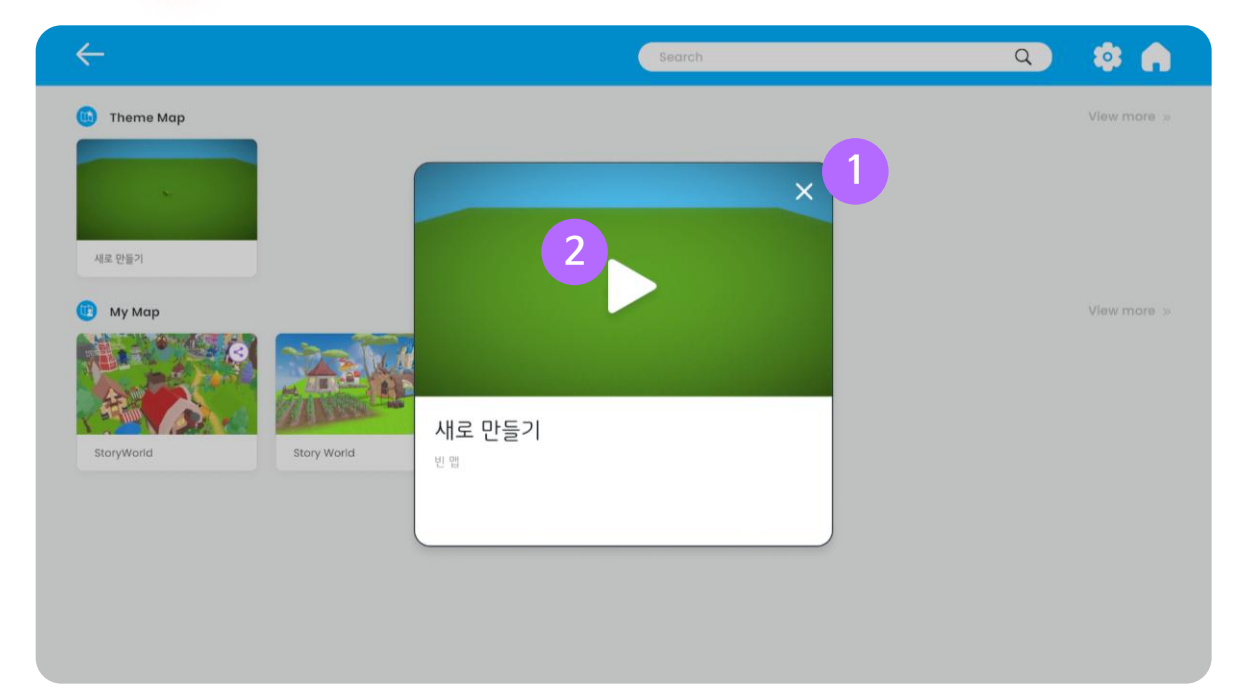

#### ① 닫기

맵 목록 화면으로 돌아갑니다.

#### 2 맵 저작

선택한 맵을 활용하여 가상공간 저작 화면으로 이동할 수 있습니다.

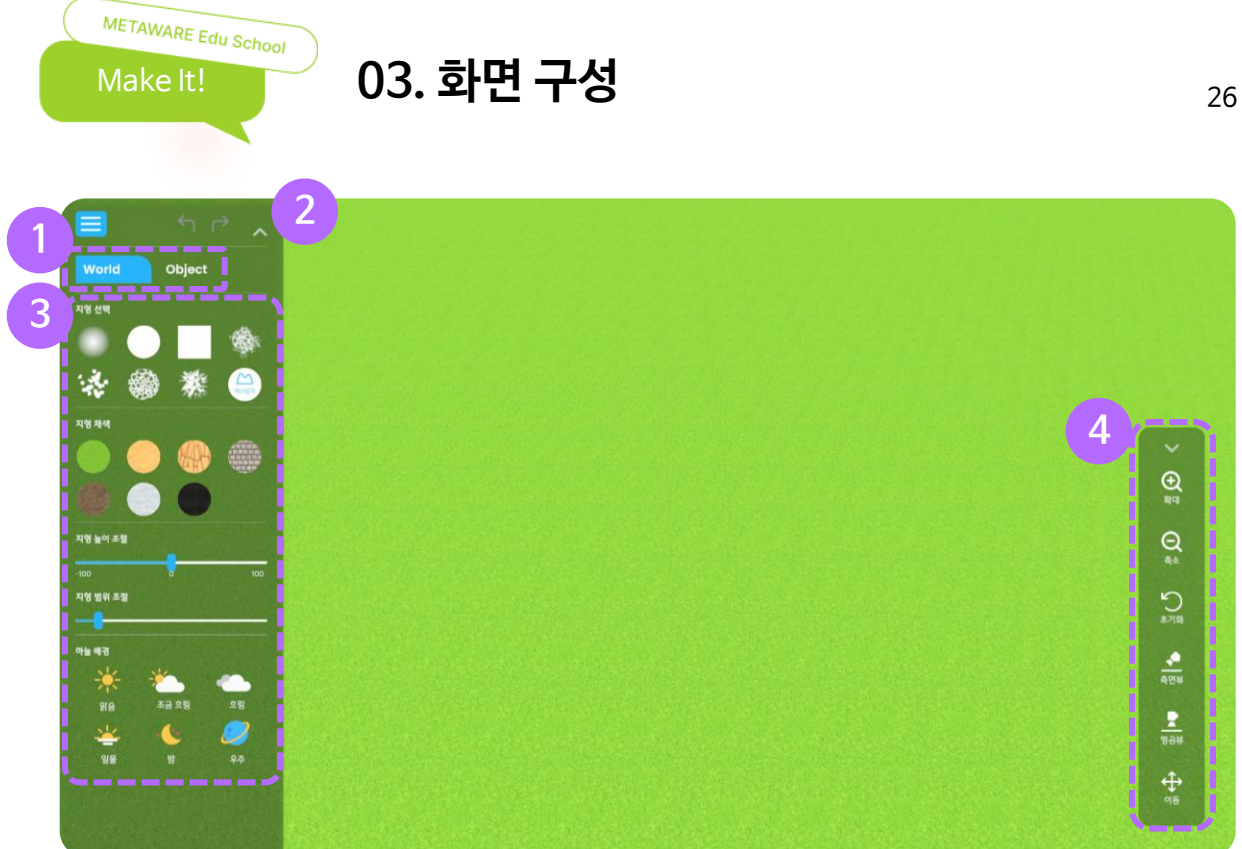

#### 1 카테고리

지형 도구, 오브젝트 리스트 중 선택할 수 있습니다.

#### 2 맵 영역

사용자가 만드는 가상공간 맵 영역입니다.

#### ③ 조작 툴

지형, 배경, 캐릭터, 3D 오브젝트 등을 선택할 수 있습니다.

#### ④ 기타 메뉴

확대, 축소, 초기화, 측면뷰, 항공뷰, 이동 등을 선택할 수 있습니다.

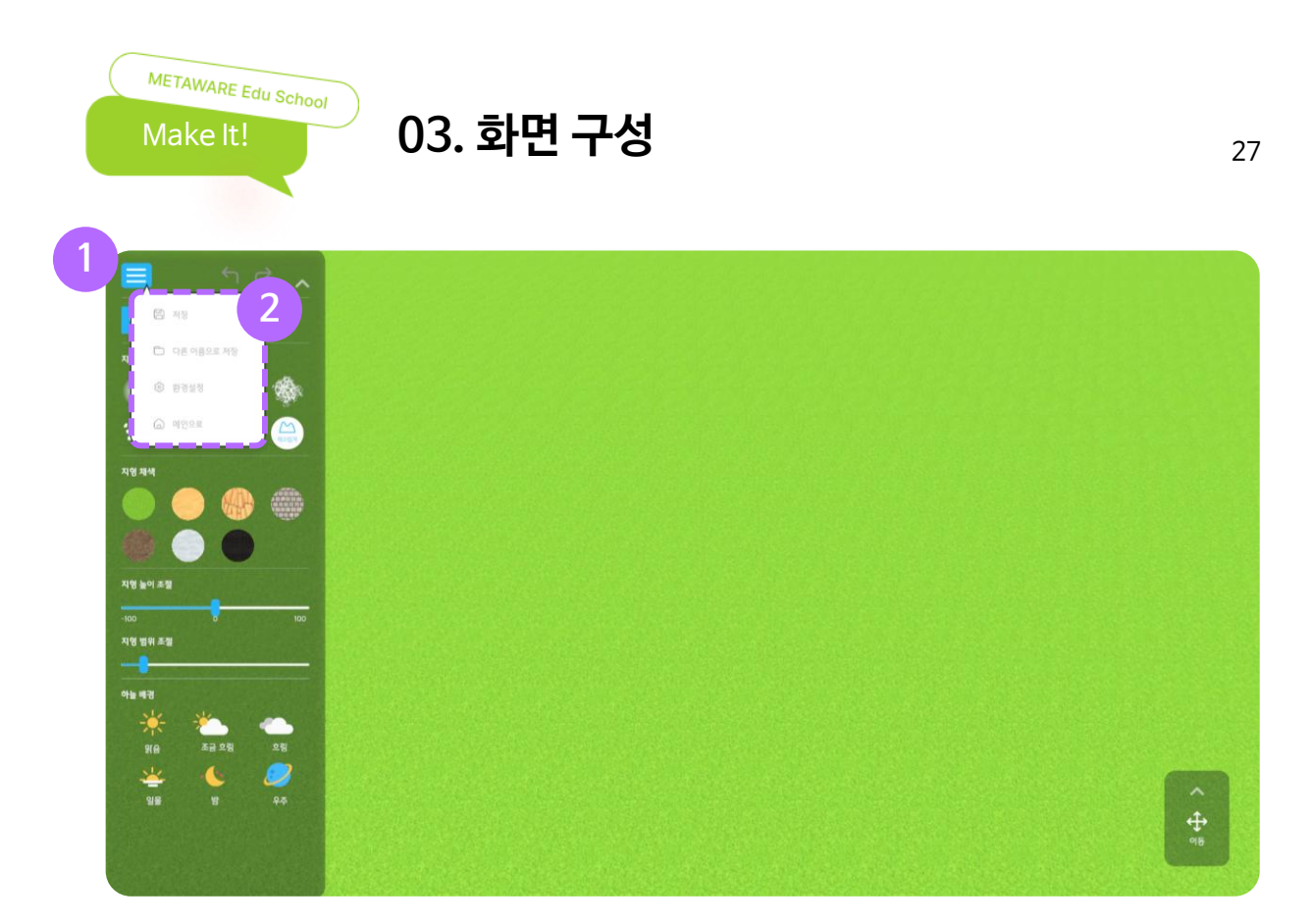

#### ① 메뉴

저장, 다른 이름으로 저장, 환경설정, 메인으로 등 메뉴를 선택할 수 있습니다.

#### ② 메뉴 목록

- 저장하기 : 현재까지 만든 맵을 저장합니다. (기존 맵에 덮어씌우기)
- 다른 이름으로 저장 : 만든 맵을 새로운 이름으로 저장합니다. (새로 저장)
- 환경설정 : 언어, 그래픽, 볼륨을 설정할 수 있습니다.
- 메인으로 : 메인 화면으로 이동합니다.

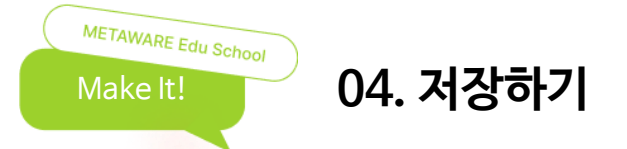

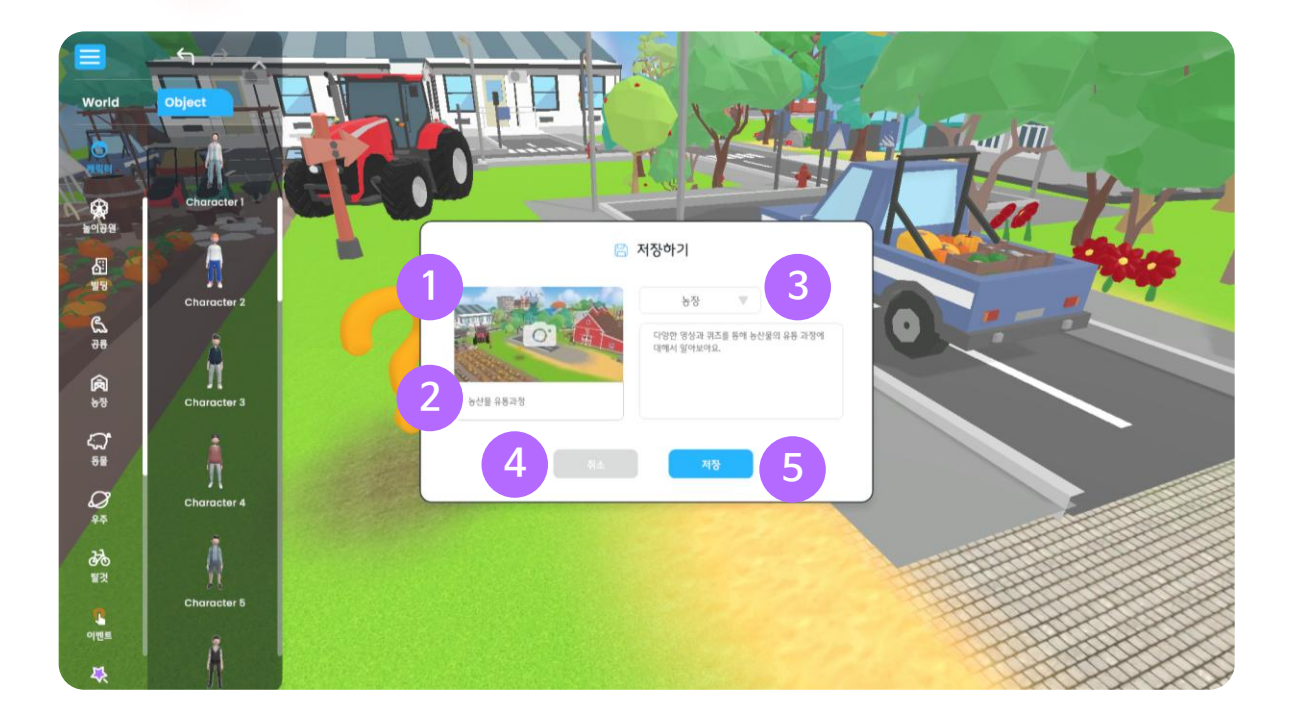

#### ① 미리보기

맵의 썸네일 이미지를 설정할 수 있습니다.

#### 2 맵 제목

맵에 대한 제목을 입력할 수 있습니다.

#### ③테마

만든 맵의 테마 카테고리를 선택할 수 있습니다. (도시, 농장, 자연, 테마파크, 미래도시, 바다, 우주 등)

#### ④ 취소

맵 저장을 취소합니다.

#### 5 저장

맵을 저장합니다.

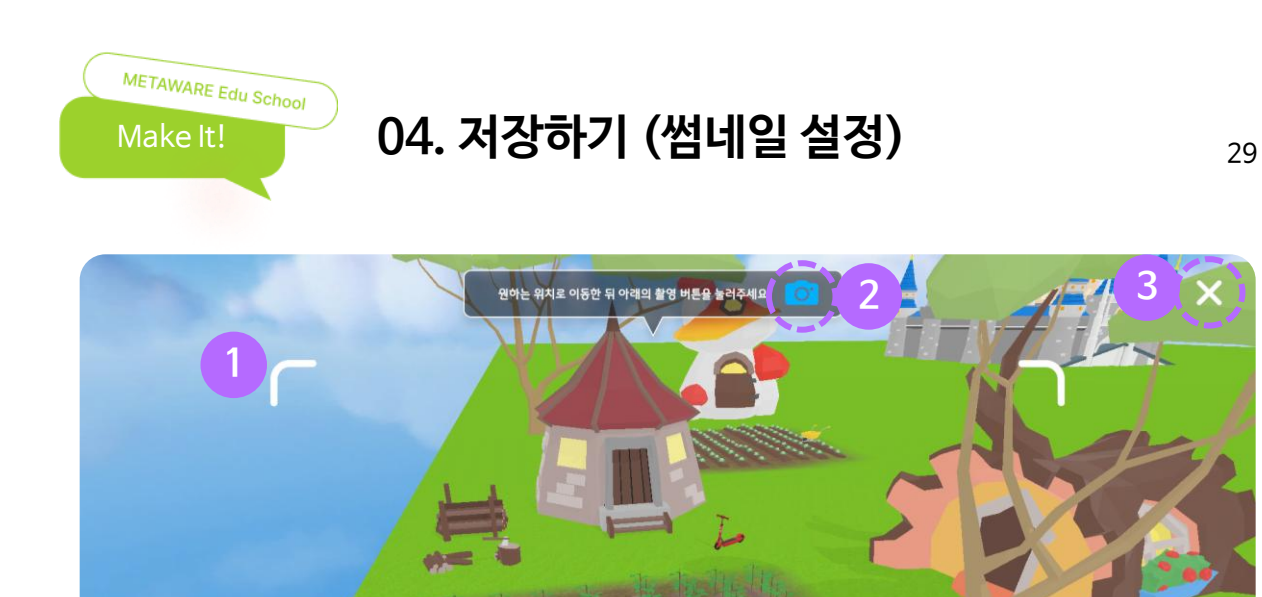

#### ① 촬영 영역

촬영되는 영역을 확인할 수 있습니다.

마우스 왼쪽을 이용해 방향을 이동하거나 마우스 오른쪽을 이용해 시점을 이동할 수 있습니다.

#### 2 촬영

카메라 아이콘을 클릭하여 사진을 찍을 수 있습니다.

#### ③ 닫기

이전 화면인 맵 저장 화면으로 이동합니다.

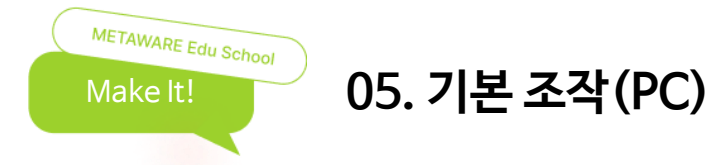

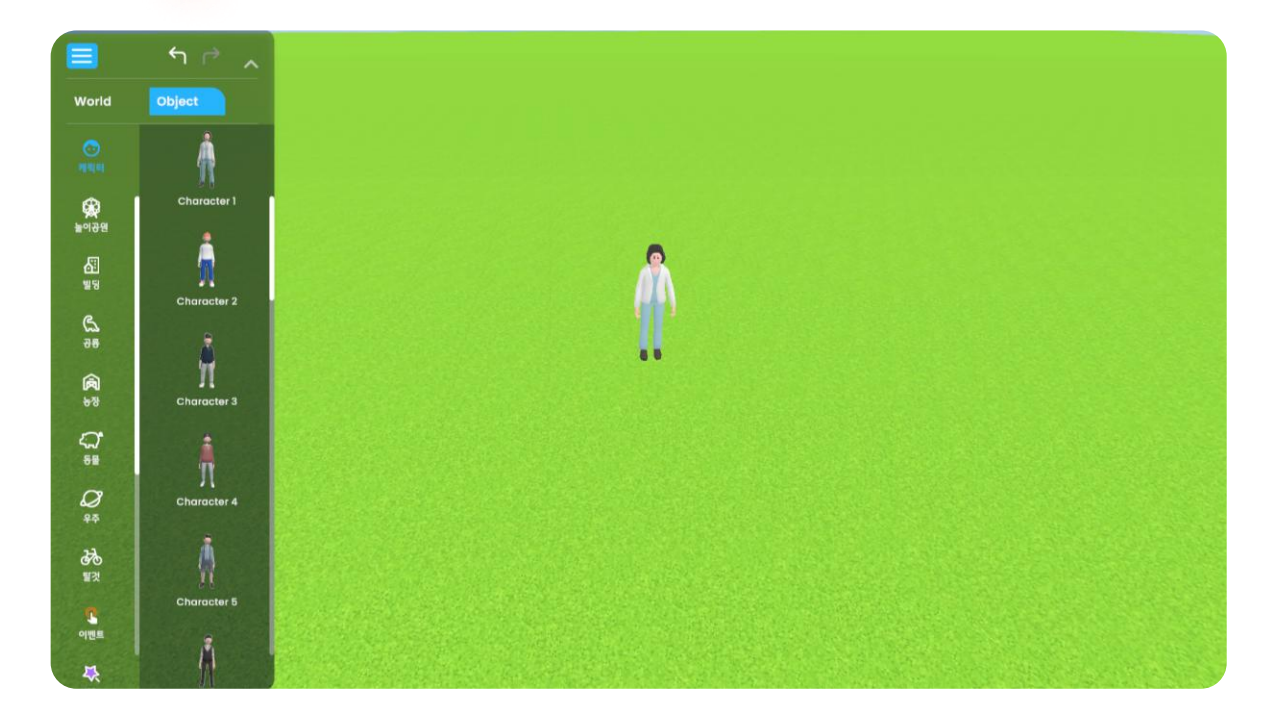

- 마우스 사용 방법
- 마우스 왼쪽을 이용해 기능 선택, 지형 편집, 오브젝트 선택을 할 수 있습니다.
- 마우스 오른쪽을 누른 상태로 드래그 하여 시점을 변경할 수 있습니다.
- 가운데 휠을 스크롤하여 화면을 확대하거나 축소할 수 있습니다.

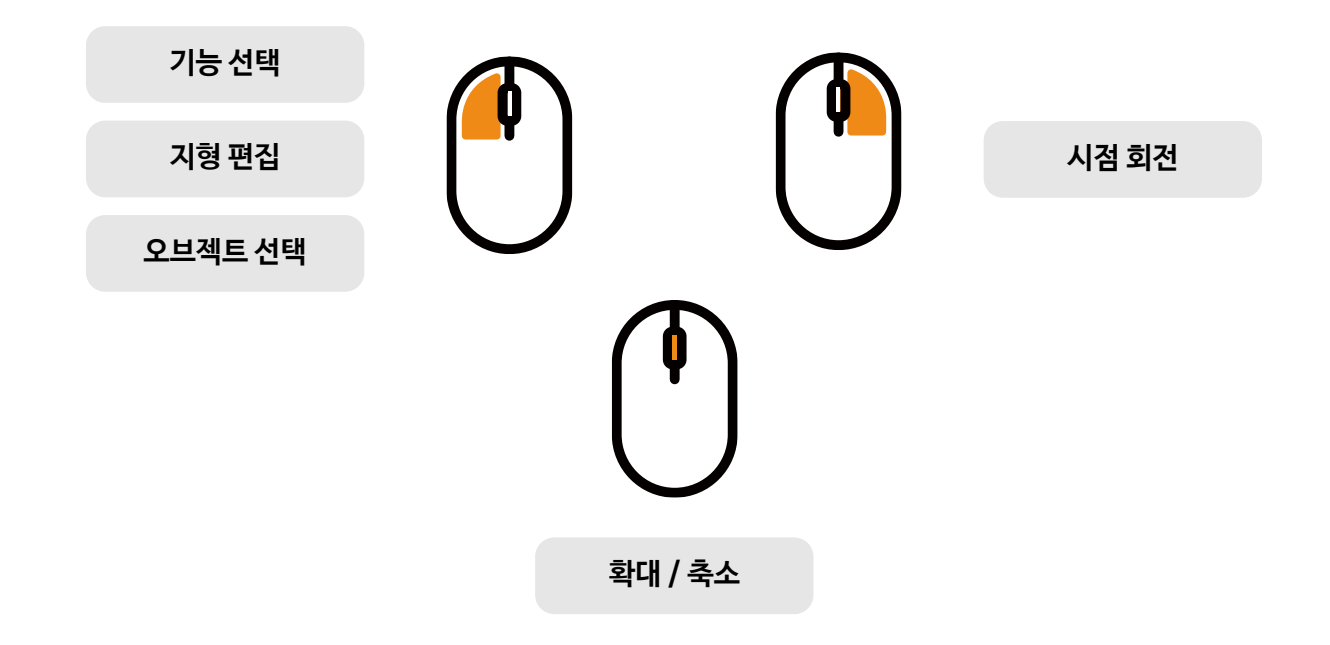

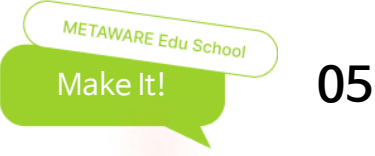

05. 기본 조작(모바일)

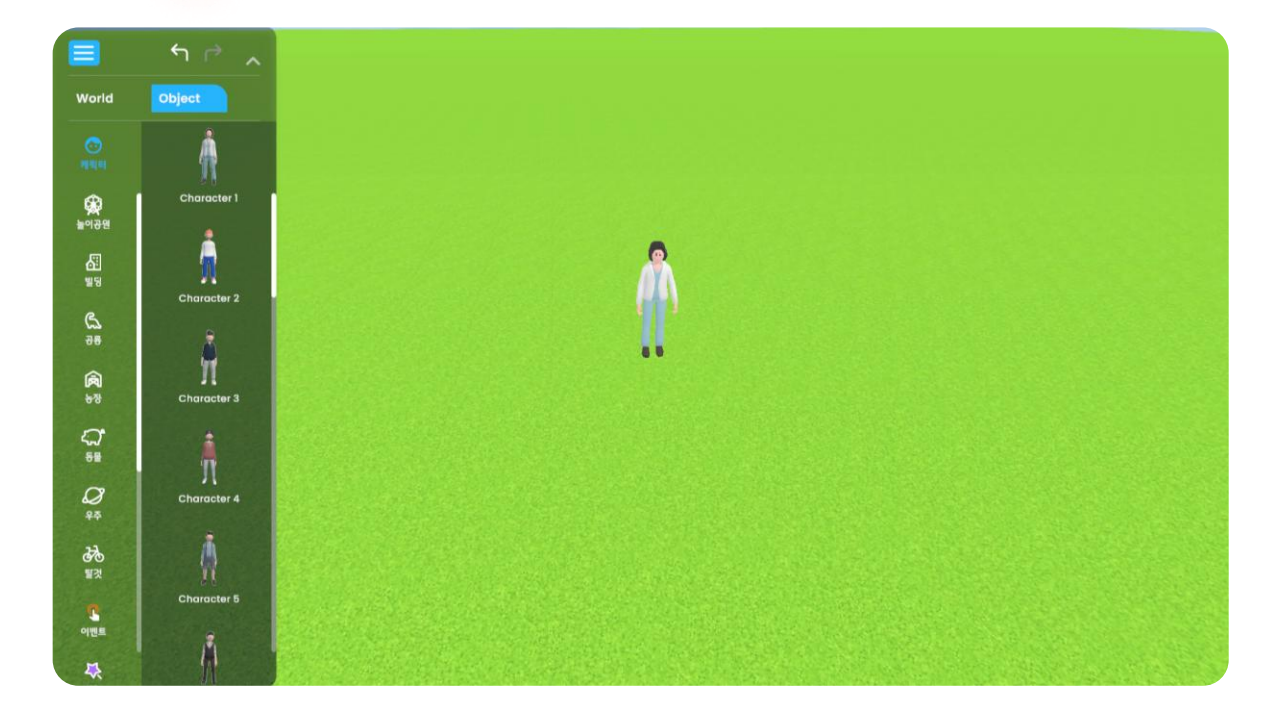

- 마우스 사용 방법
- 화면을 터치해 기능 선택, 지형 편집, 오브젝트 선택을 할 수 있습니다.
- 손가락 두개를 이용해 화면을 누른 상태로 드래그 하여 시점을 변경할 수 있습니다.
- 손가락 두개로 벌리거나 좁혀서 화면을 확대하거나 축소할 수 있습니다.

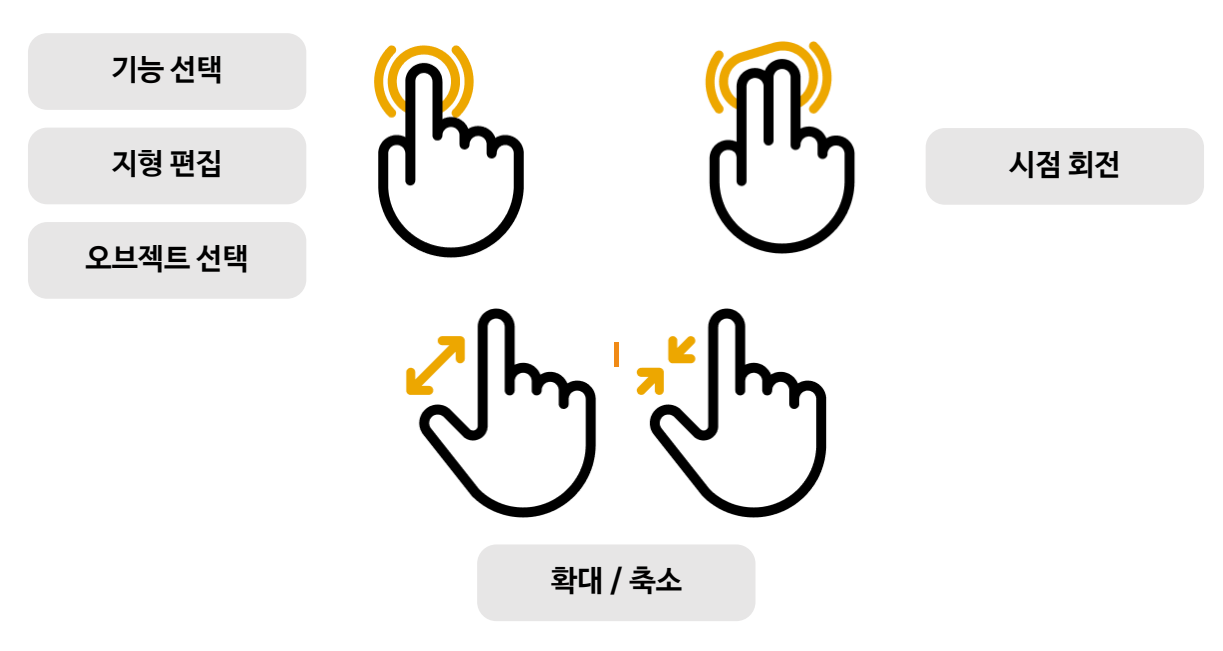

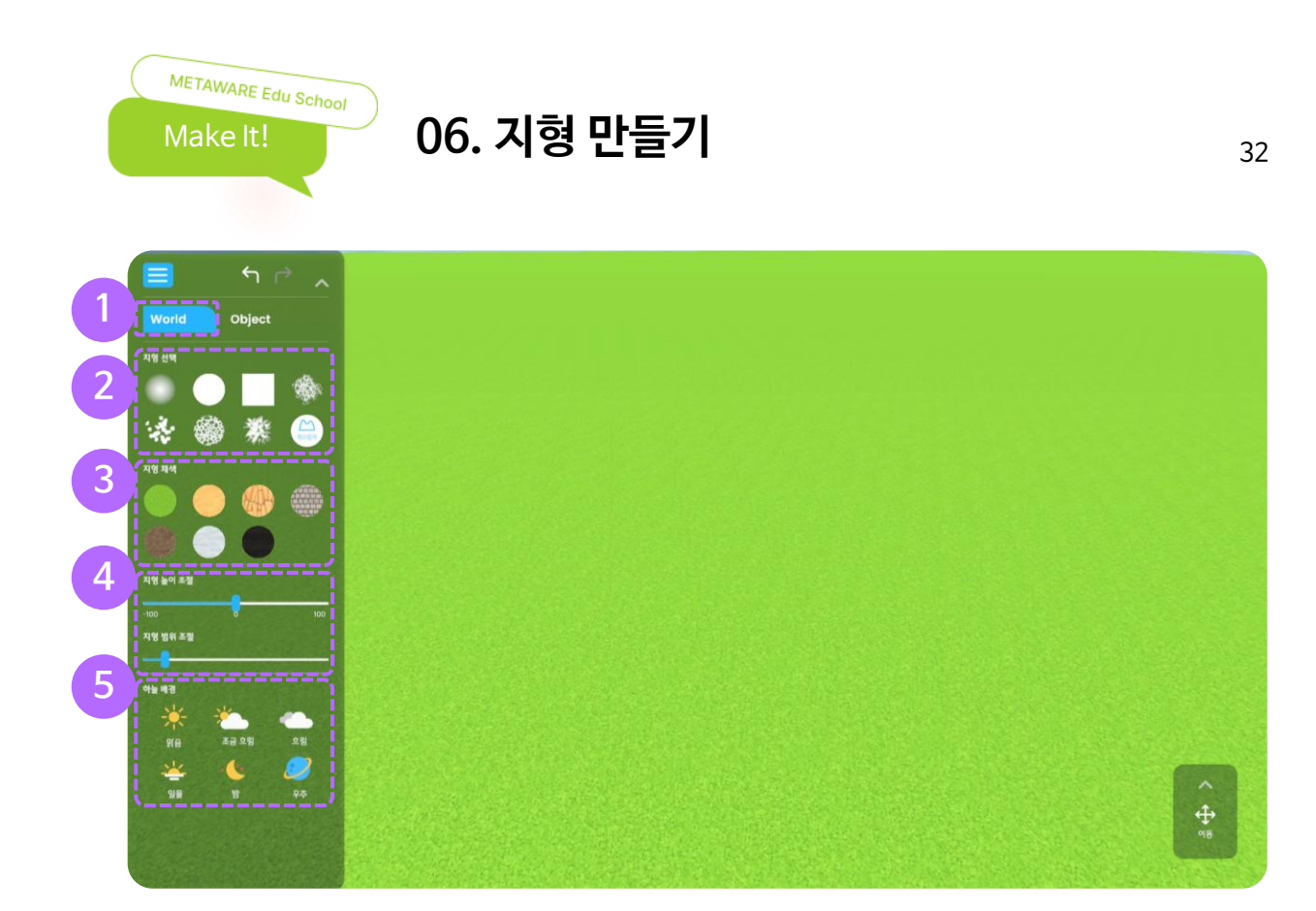

#### 1 지형

지형 높이 조절, 채색, 배경 선택 등 지형을 편집할 수 있습니다.

#### ② 브러시 선택

- 브러시 모양에 따라 지형을 다르게 만들 수 있습니다.
- 원하는 모양을 선택하고 맵 영역을 드래그 해서 지형을 만들 수 있습니다.

#### ③ 채색

- 지형을 색칠할 수 있는 색상을 선택할 수 있습니다.
- 색상을 선택하고 맵 영역을 드래그 해서 지형을 색칠할 수 있습니다.
- ※ 채색 도구가 선택된 상태에서 지형의 높낮이 변경은 불가합니다.

#### ④ 범위 및 높이

- 슬라이더를 좌,우로 움직여 편집할 지형의 크기와 높이를 조절할 수 있습니다.
- 범위 (오른쪽으로 움직일수록 영역이 넓어집니다.)
- 높이 (최소: -100, 기본: 0, 최대: 100)

#### ⑤ 하늘 설정

6 종류의 하늘 중 원하는 것을 선택해 하늘을 변경할 수 있습니다.

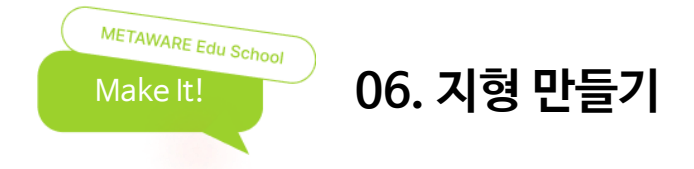

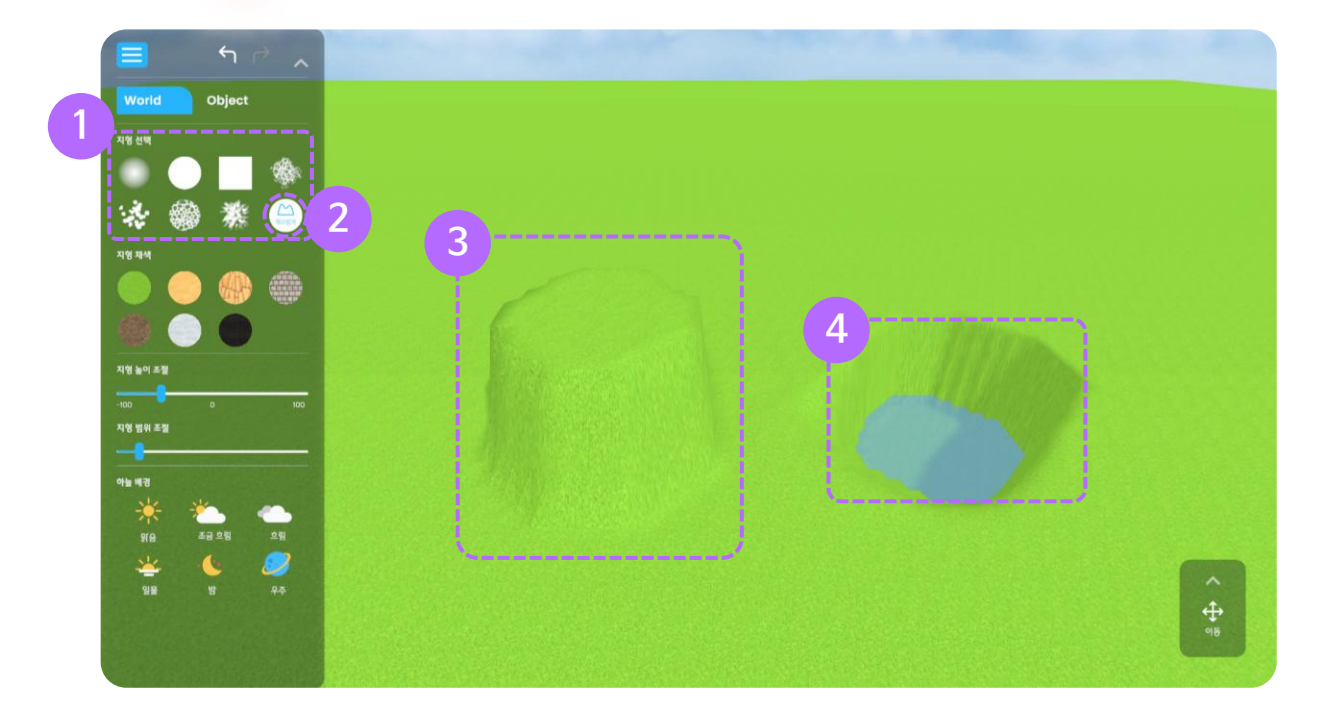

#### ① 브러시 선택

원하는 모양의 브러시를 선택해 지형을 만들 수 있습니다.

#### ② 매끄럽게 만들기

지형의 굴곡을 매끄럽게 만들 수 있습니다.

#### ③ 산 만들기

높이 값을 1 이상으로 설정하면 언덕이나 산 지형을 만들 수 있습니다.

#### ④ 물 만들기

높이 값을 -60 이하로 설정하면 지형에 물을 생성할 수 있습니다.

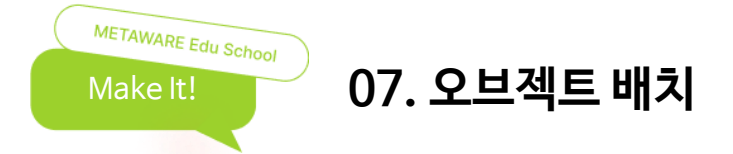

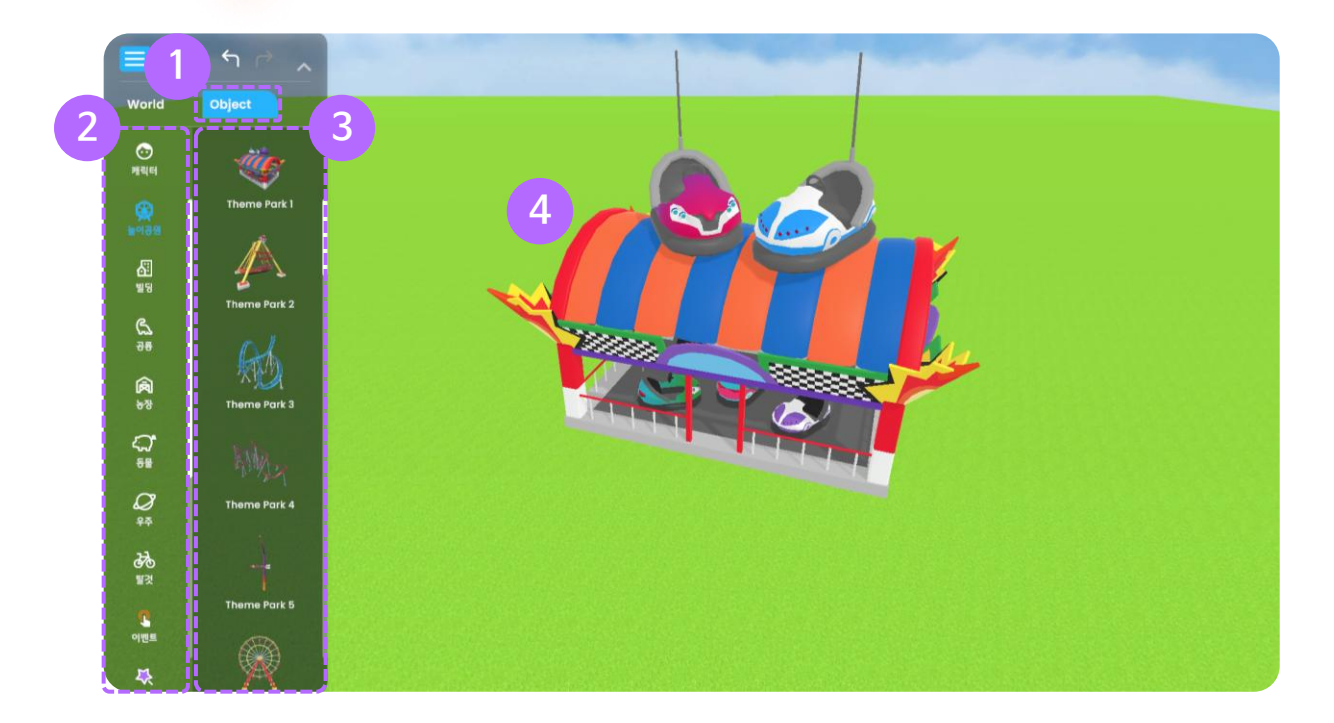

#### 1 오브젝트

캐릭터, 빌딩, 이벤트, 텍스트 등 오브젝트로 맵을 꾸밀 수 있습니다.

#### 2 카테고리

카테고리를 선택할 수 있습니다. (놀이공원, 공룡, 우주, 이벤트 등)

#### ③ 객체

각 카테고리 별로 선택할 수 있는 오브젝트가 표시됩니다.

#### ④ 배치

원하는 오브젝트를 마우스 왼쪽을 누른 채로 드래그 하여 저작 공간에 오브젝트를 배치할 수 있습니다.

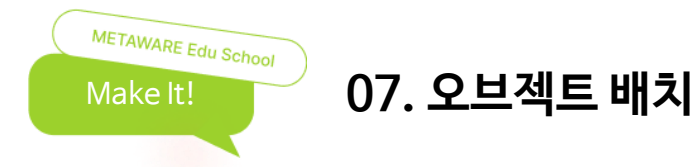

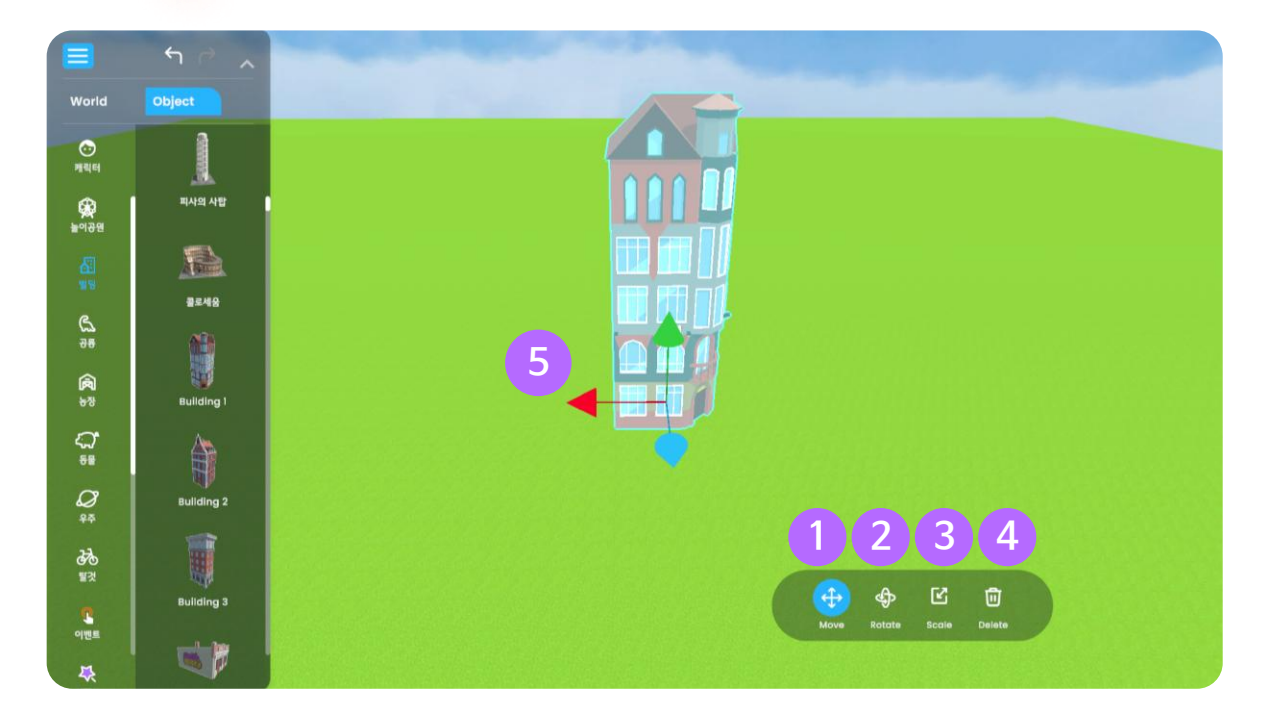

#### 1 이동

선택한 오브젝트의 위치를 이동할 수 있습니다.

#### 2 회전

선택한 오브젝트의 방향을 회전할 수 있습니다.

#### ③ 확대 및 축소

선택한 오브젝트의 크기를 확대 또는 축소할 수 있습니다.

#### ④ 삭제

선택한 오브젝트를 삭제할 수 있습니다.

#### 5 x, y, z 축 좌표

- 선택한 오브젝트를 x, y, z축 방향으로 이동하거나 회전할 수 있습니다.
- 선택한 오브젝트의 크기를 조절할 수 있습니다.

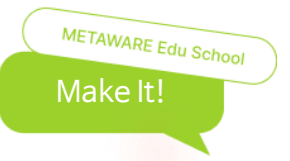

07. 오브젝트 배치 (캐릭터)

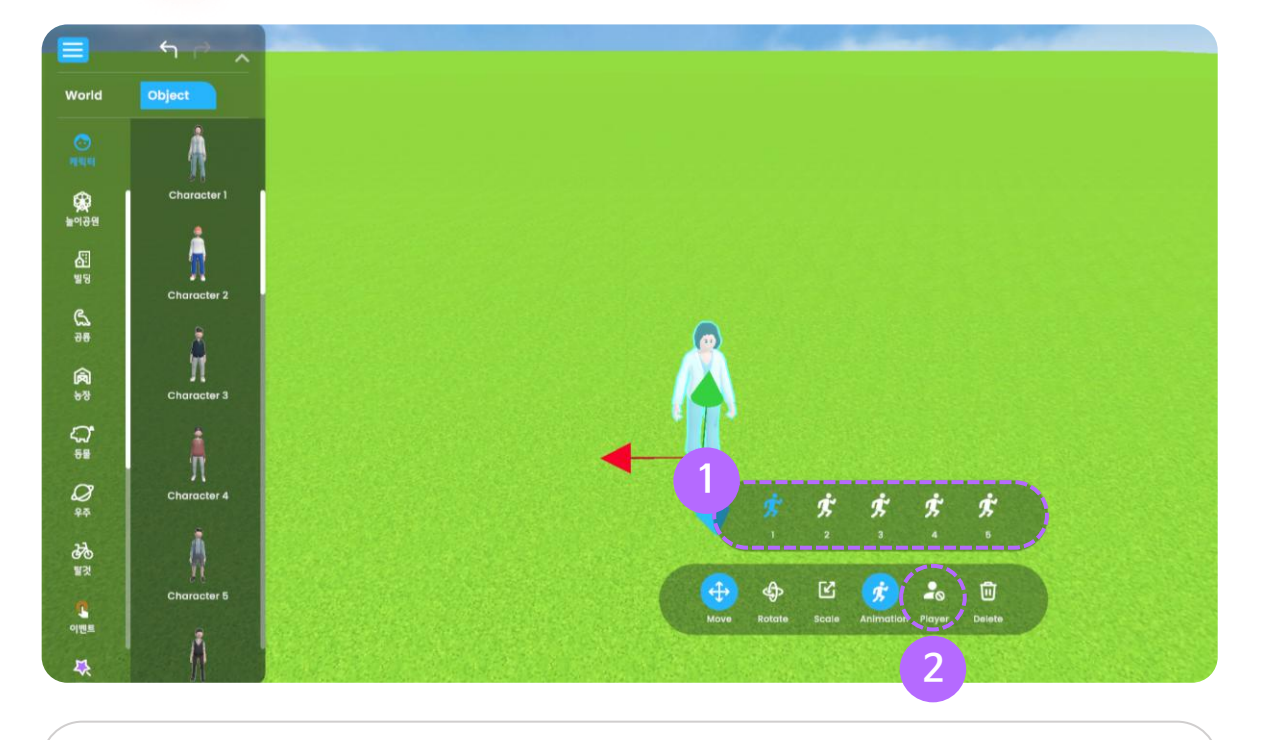

#### ① 애니메이션

캐릭터의 동작을 설정할 수 있습니다.

- 1. 기본 동작
- 2. 박수치는 동작
- 3. 몸을 좌우 흔드는 동작
- 4. 춤을 추는 동작
- 5. 환호하는 동작

#### ② 플레이어

- 체험을 진행할 플레이어를 설정할 수 있습니다.
- 선택된 플레이어가 없으면 체험이 불가능합니다.
- 다른 캐릭터가 플레이어로 설정되어 있다면, 선택한 캐릭터가 새로운 플레이어로 변경됩니다.
- \* 캐릭터 오브젝트만 플레이어로 지정할 수 있습니다.
- \* 맵에서 한 개의 캐릭터에만 플레이어로 설정할 수 있습니다.

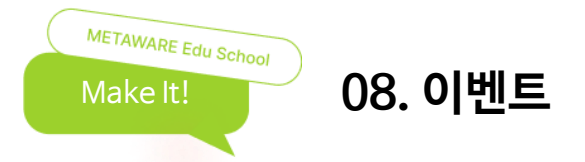

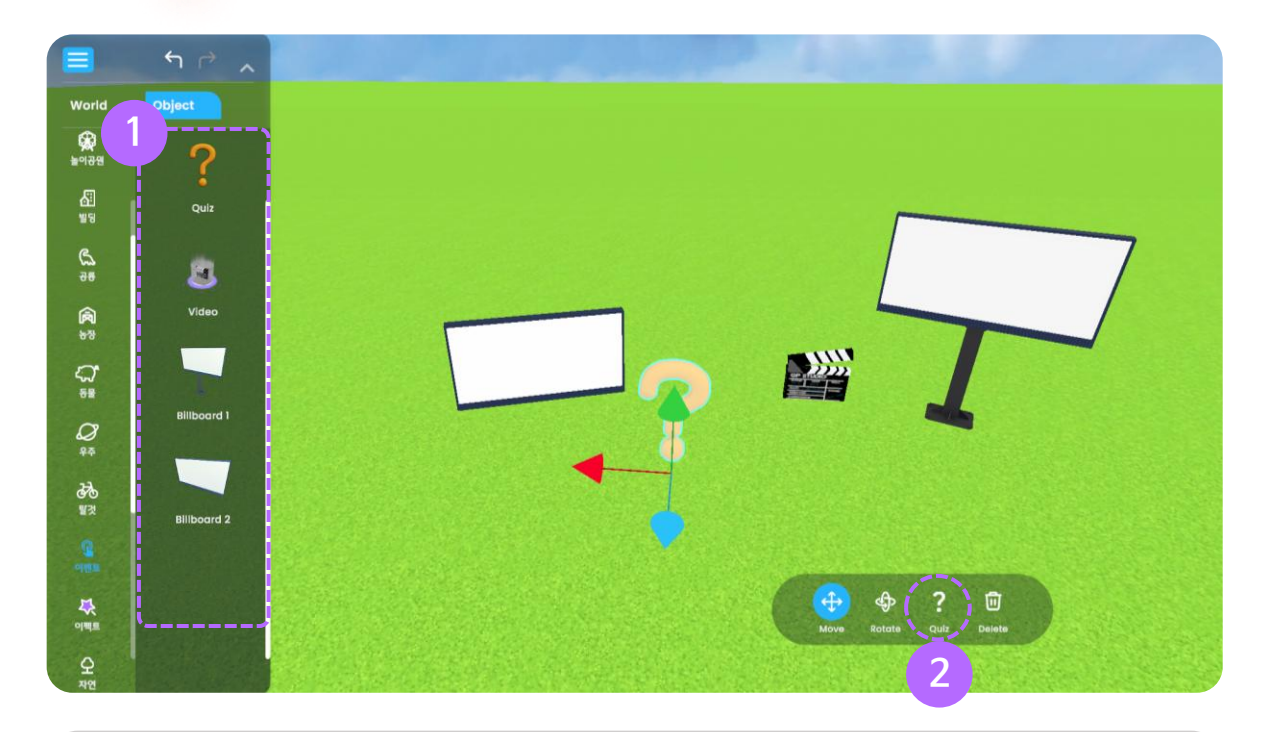

#### ① 이벤트 생성

원하는 오브젝트에 마우스 왼쪽을 누른 채로 드래그 하여 저작 공간에 배치할 수 있습니다. (퀴즈, 비디오, 전광판)

#### ② 이벤트 편집

맵 영역에 배치한 이벤트 유형을 클릭하면 내용을 편집할 수 있습니다.

#### \* 이미지 포맷(형식)은 "jpg, png" 파일 형식만 가능합니다.

이미지 칸을 클릭하고 원하는 이미지를 선택합니다.

#### ③ 이미지 선택

선택한 퀴즈 유형에 따라 텍스트를 입력하거나 이미지를 첨부할 수 있습니다.

#### ② 문제 만들기

1) 퀴즈

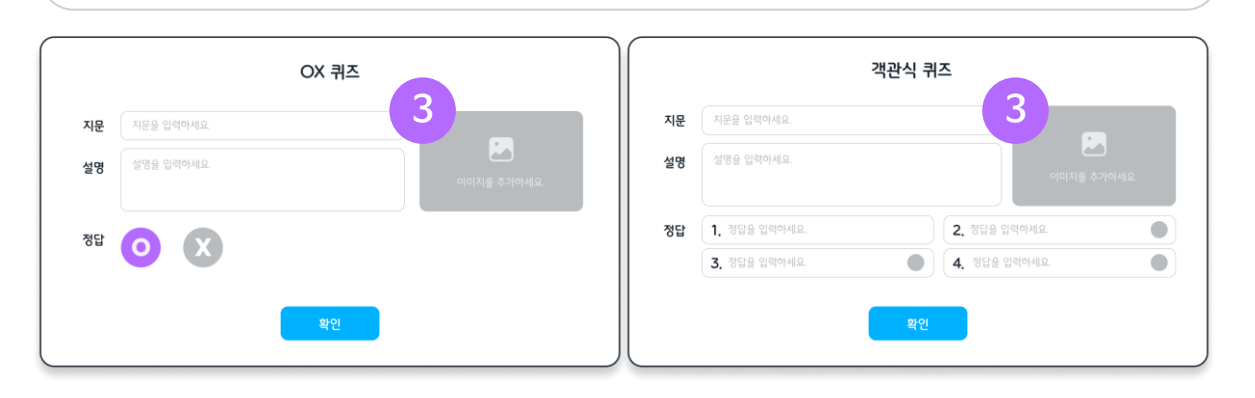

#### ※ 퀴즈 오브젝트를 배치 후 문제를 입력하지 않을 시 맵을 저장할 수 없습니다

OX 퀴즈, 객관식 퀴즈를 만들 수 있습니다.

METAWARE Edu School

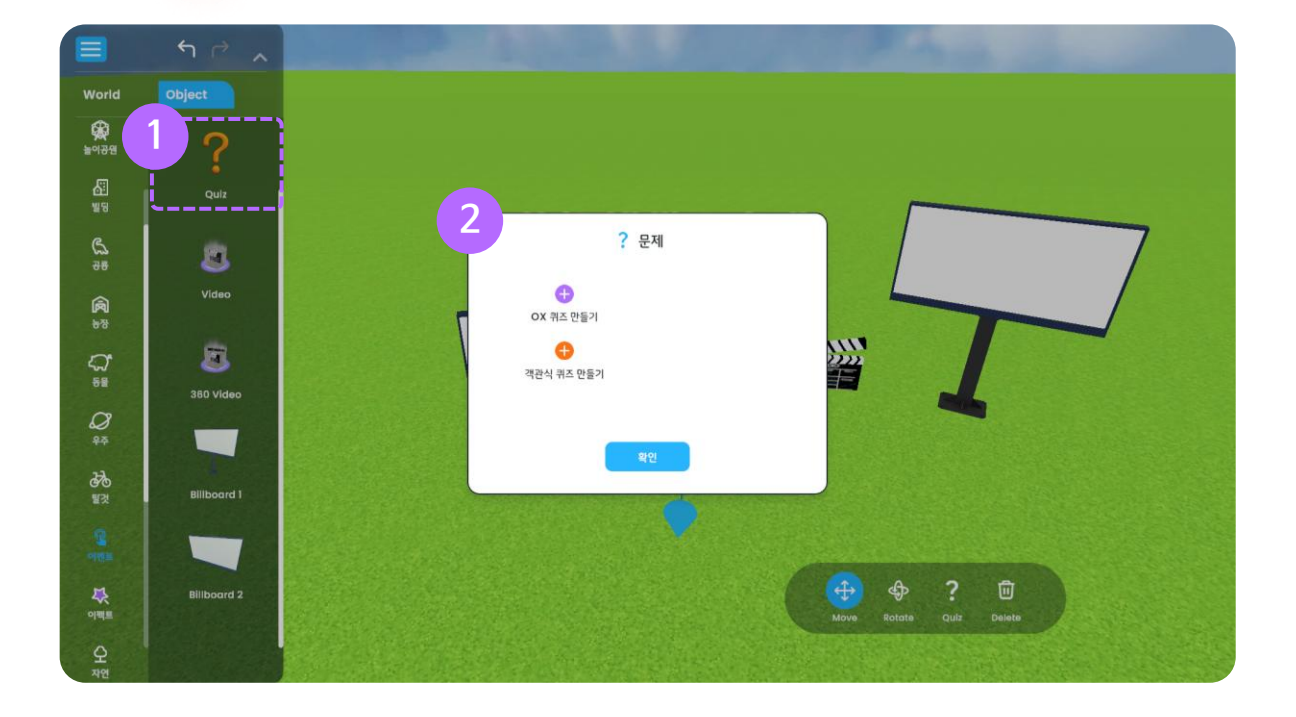

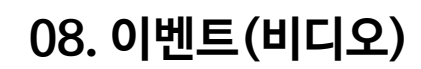

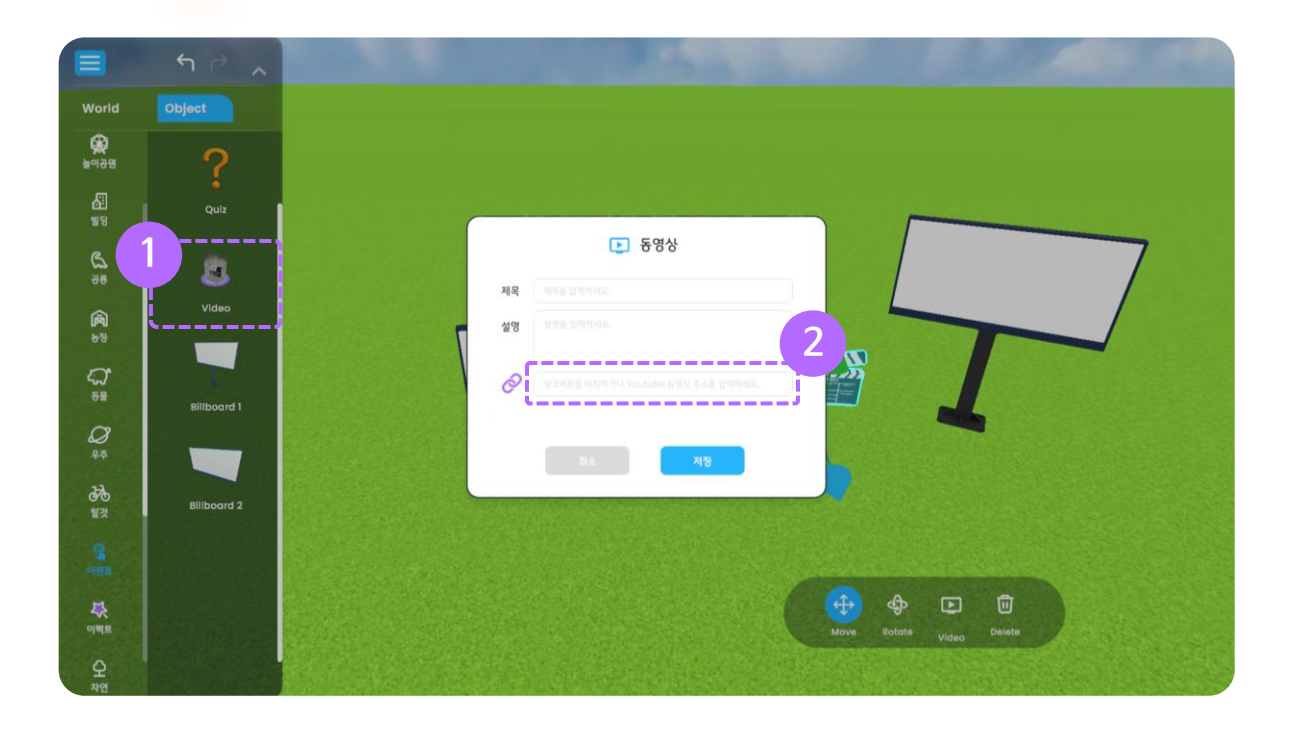

#### ① 비디오

METAWARE Edu School

유튜브(Youtube) 영상 또는 내 컴퓨터 영상을 넣을 수 있습니다.

# ② 유튜브 주소(링크) 복사하기 원하는 영상을 검색한 후 "공유" 버튼을 클릭하여 동영상 주소(링크) 우측의 "복사" 버튼을 클릭합니다.

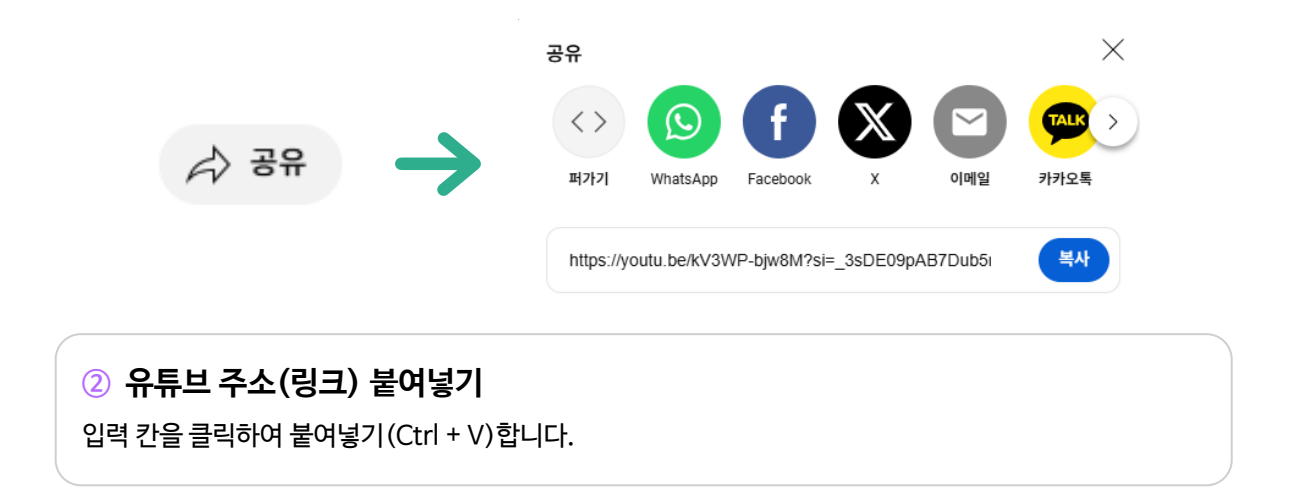

## 08. 이벤트(전광판\_웹뷰)

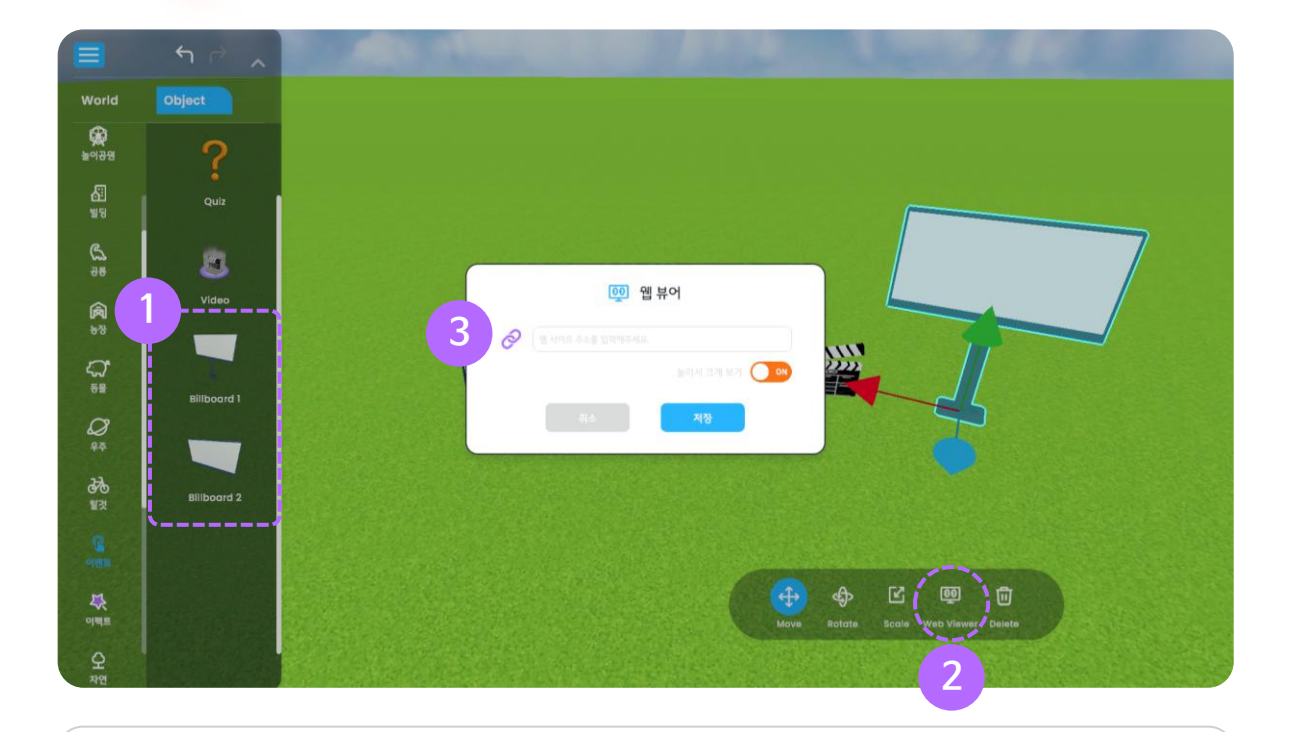

#### ① 전광판

웹 페이지를 넣을 수 있습니다.

#### ② 웹 페이지 넣기

METAWARE Edu School

버튼을 클릭하면 웹 사이트 주소 입력 팝업이 나타납니다.

#### ③ 링크 붙여넣기

원하는 사이트의 주소(링크)를 복사(Ctrl + C)한 후 빈칸을 클릭하여 붙여넣기(Ctrl + V)합니다.

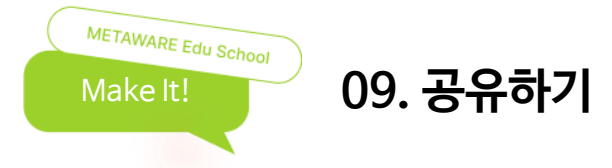

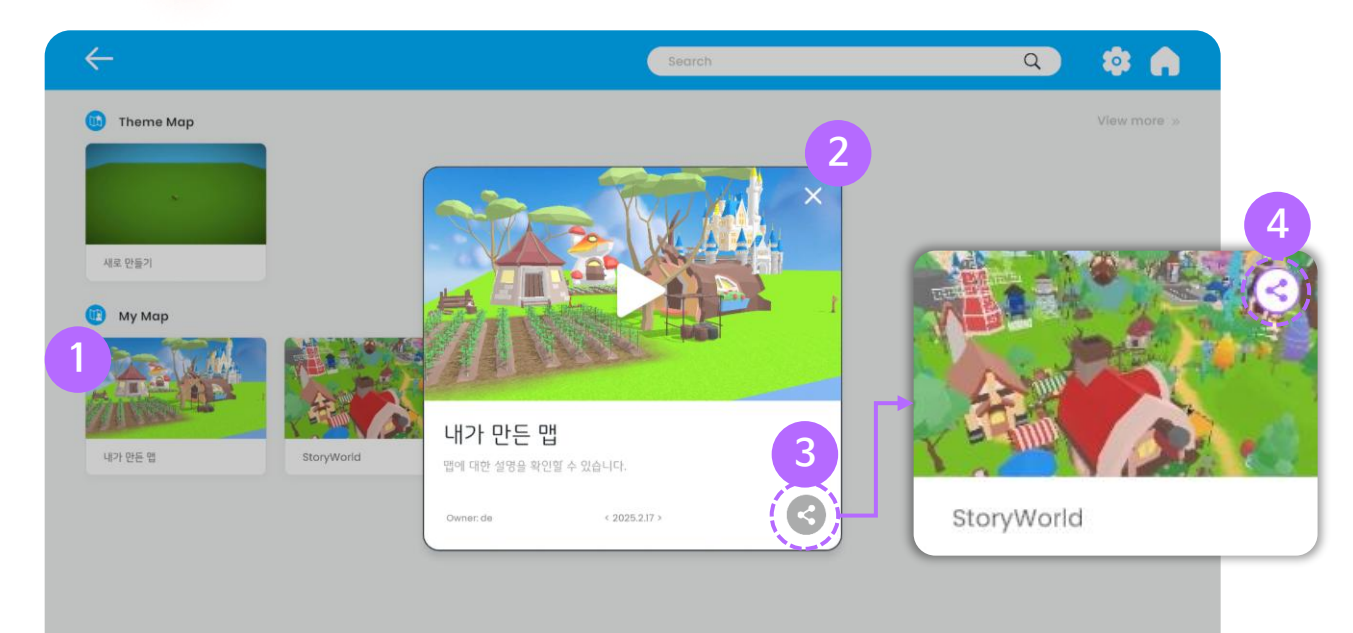

#### ① 맵 선택

공유할 맵을 선택합니다.

#### 2 닫기

이전 화면으로 이동합니다.

#### ③ 공유하기

- 아이콘을 클릭하여 맵을 공유할 수 있습니다.
- 한번 더 클릭하면 공유를 취소할 수 있습니다.

#### ④ 공유된 맵

공유된 맵은 오른쪽 위에 아이콘이 표시됩니다.

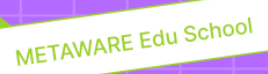

# 04 Play It!

- 01. Play it! 모드
- 02. 화면 구성
- 03. 이동 조작법
- 04. 메뉴
- 05. 퀴즈
- 06. 동영상
- 07. 전광판

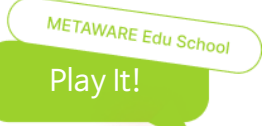

# 01. Play It! 모드

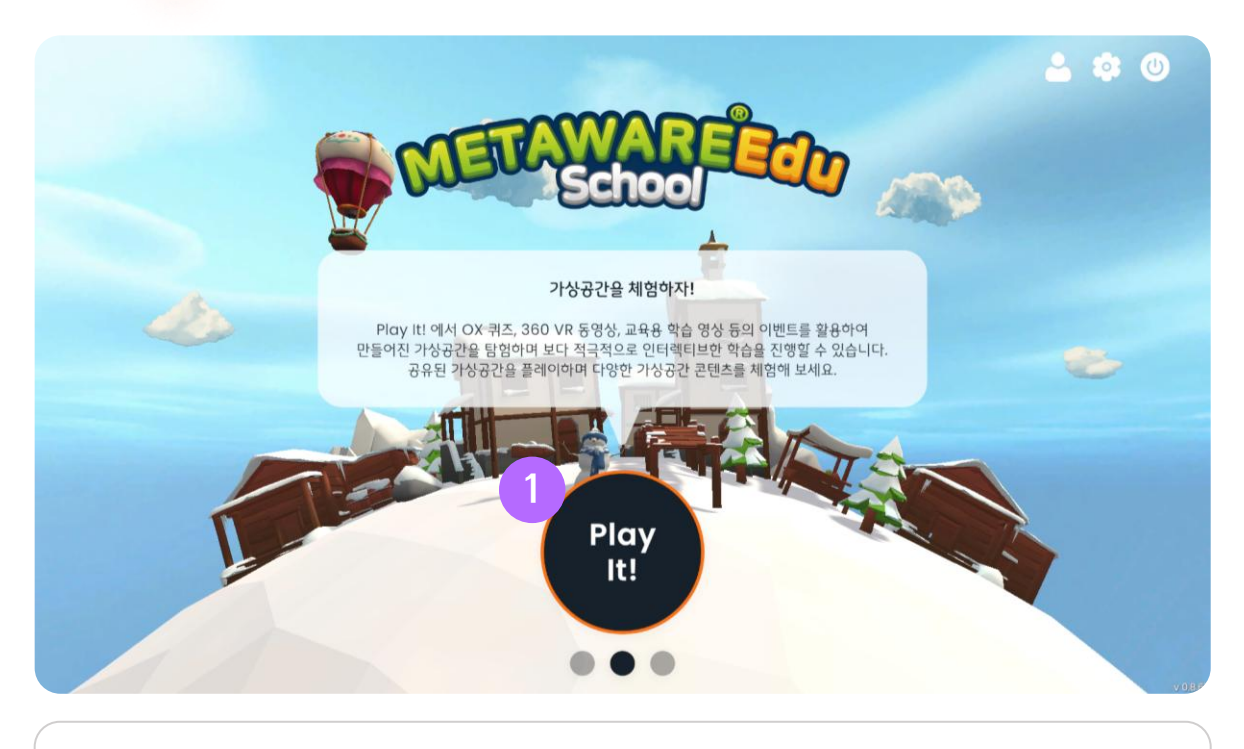

#### • Play It! 모드 선택

내가 만든 가상공간 또는 공유된 가상공간을 직접 체험할 수 있는 Play It! 모드를 실행할 수 있습니다.

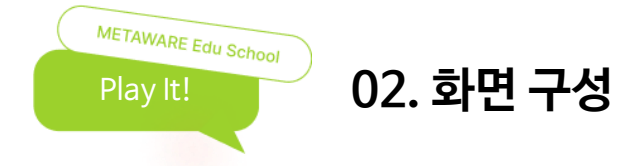

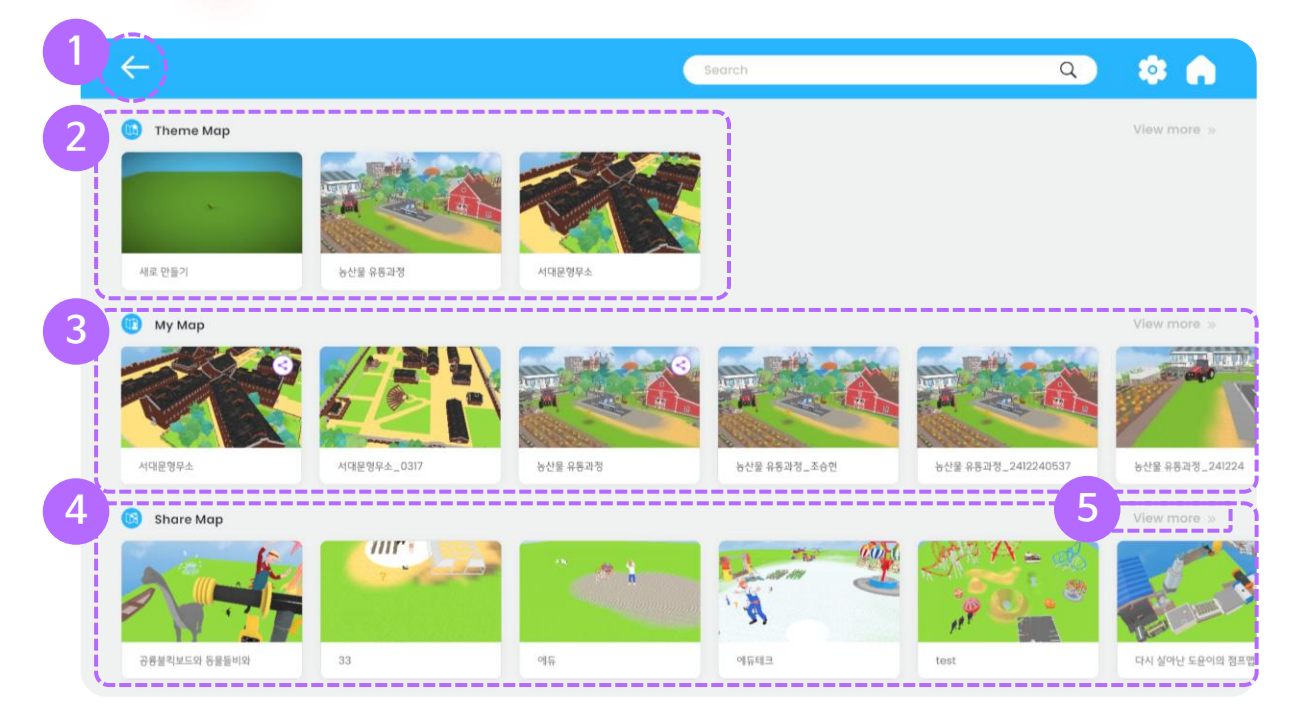

#### ① 뒤로 가기

메인 화면으로 돌아갈 수 있습니다.

#### ② 테마 맵

기본 제공되는 테마 맵을 체험할 수 있습니다.

#### ③ 마이 맵

내가 만든 맵을 체험할 수 있습니다.

#### ④ 공유 맵

공유된 맵 목록이 표시되며, 클릭하여 체험할 수 있습니다.

#### ⑤ 맵 더보기

맵 목록을 확인할 수 있습니다.

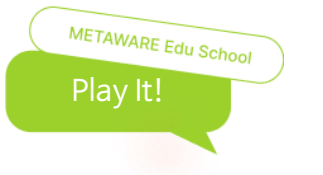

# 02. 화면 구성

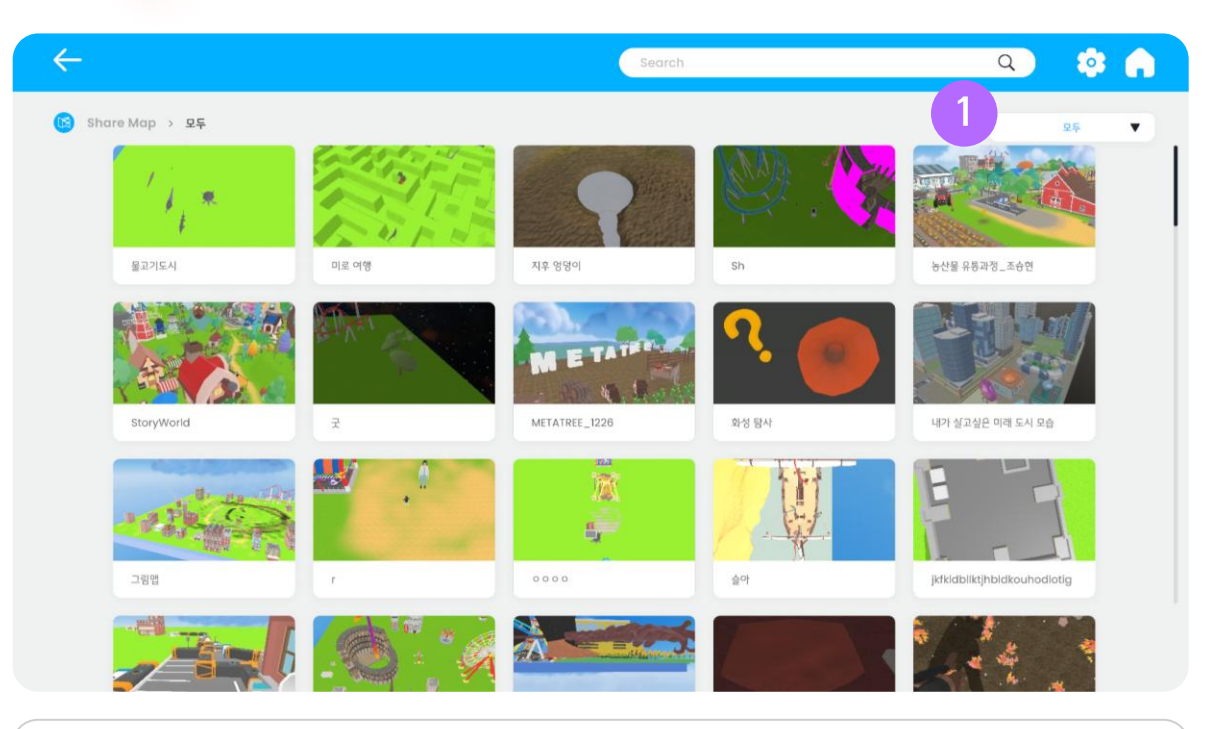

#### ① 카테고리 선택

선택한 카테고리에 해당하는 맵 목록을 확인할 수 있습니다.

| $\leftarrow$  | Search        | Q | \$ | • |  |
|---------------|---------------|---|----|---|--|
| 😰 My Map > 도시 |               |   | 도시 | • |  |
|               |               |   |    |   |  |
|               |               |   |    |   |  |
|               |               |   |    |   |  |
|               | 명을 찾을 수 없습니다. |   |    |   |  |
|               |               |   |    |   |  |
|               |               |   |    |   |  |
|               |               |   |    |   |  |
|               |               |   |    |   |  |
|               |               |   |    |   |  |
|               |               |   |    |   |  |
| ● 맵 목록이 없는 경우 |               |   |    |   |  |
|               |               |   |    |   |  |

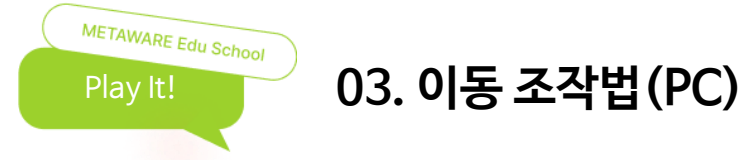

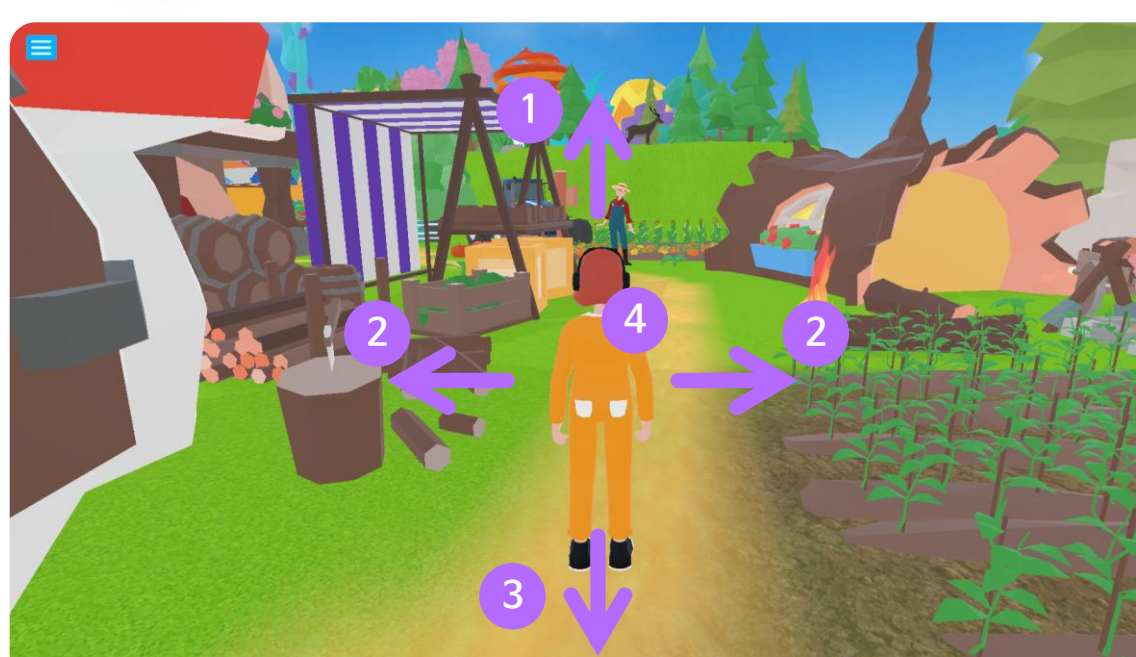

#### ① 앞으로 이동

₩ 키 또는 ↑ 키를 눌러 앞으로 이동할 수 있습니다.

#### ② 옆으로 이동

A 키 또는 ← 키를 눌러 왼쪽으로 이동할 수 있습니다. D 키 또는 → 키를 눌러 오른쪽으로 이동할 수 있습니다.

#### ③ 뒤로 이동

S 키 또는 ↓ 키를 눌러 뒤로 이동할 수 있습니다.

#### ④ 점프

Space 키를 눌러 점프할 수 있습니다.

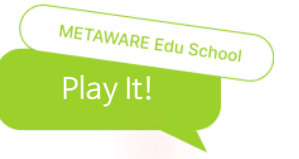

# 03. 이동 조작법(모바일\_3D 모드)

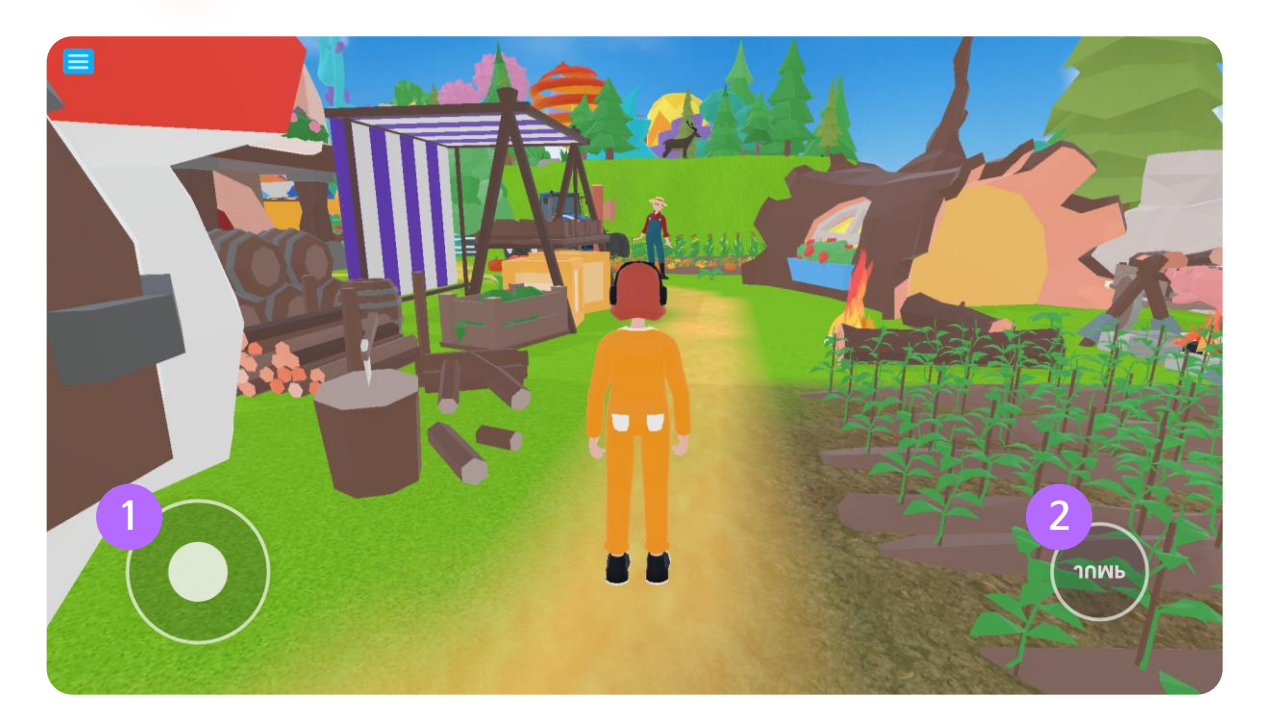

#### ① 앞으로 이동

조이스틱을 이용해 원하는 방향으로 이동할 수 있습니다.

#### 2 점프

점프 버튼을 눌러 점프할 수 있습니다.

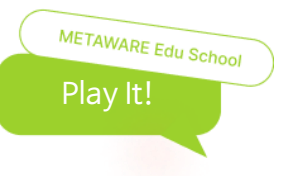

## 03. 이동 조작법(모바일\_VR 모드)

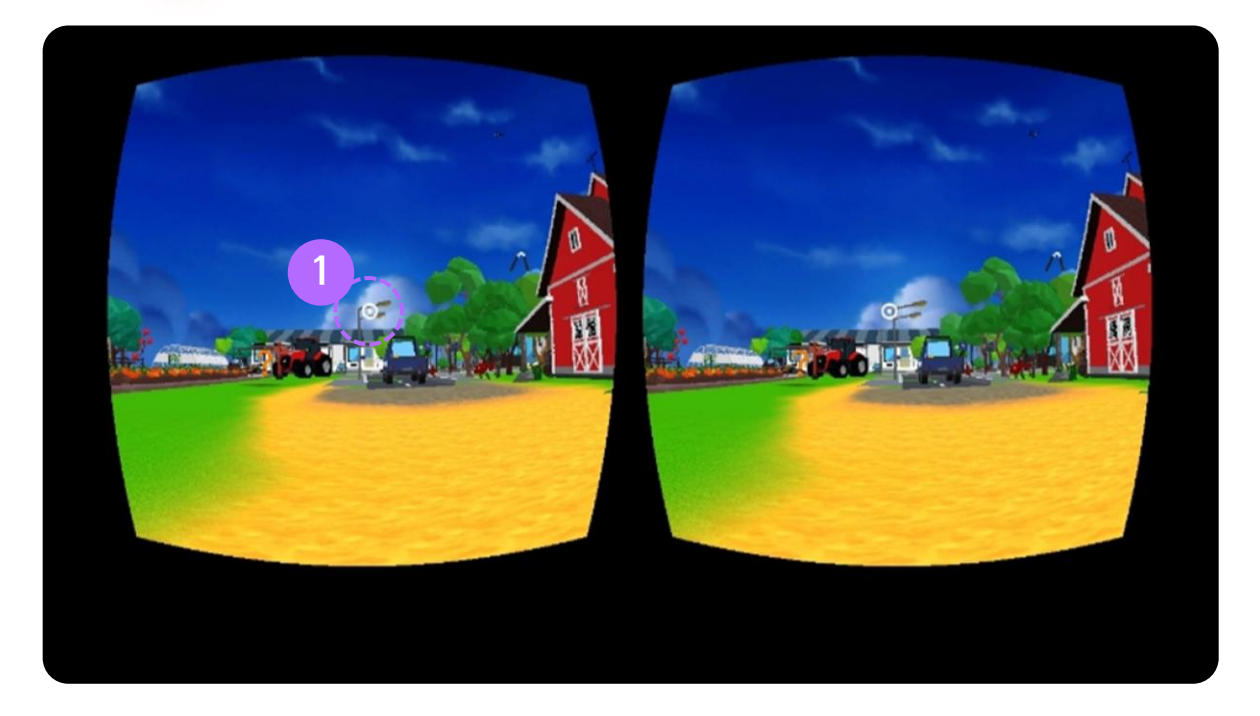

• 선택

화면 중앙 점을 버튼 위에 두고 2초 이상 바라보면 버튼을 선택할 수 있습니다.

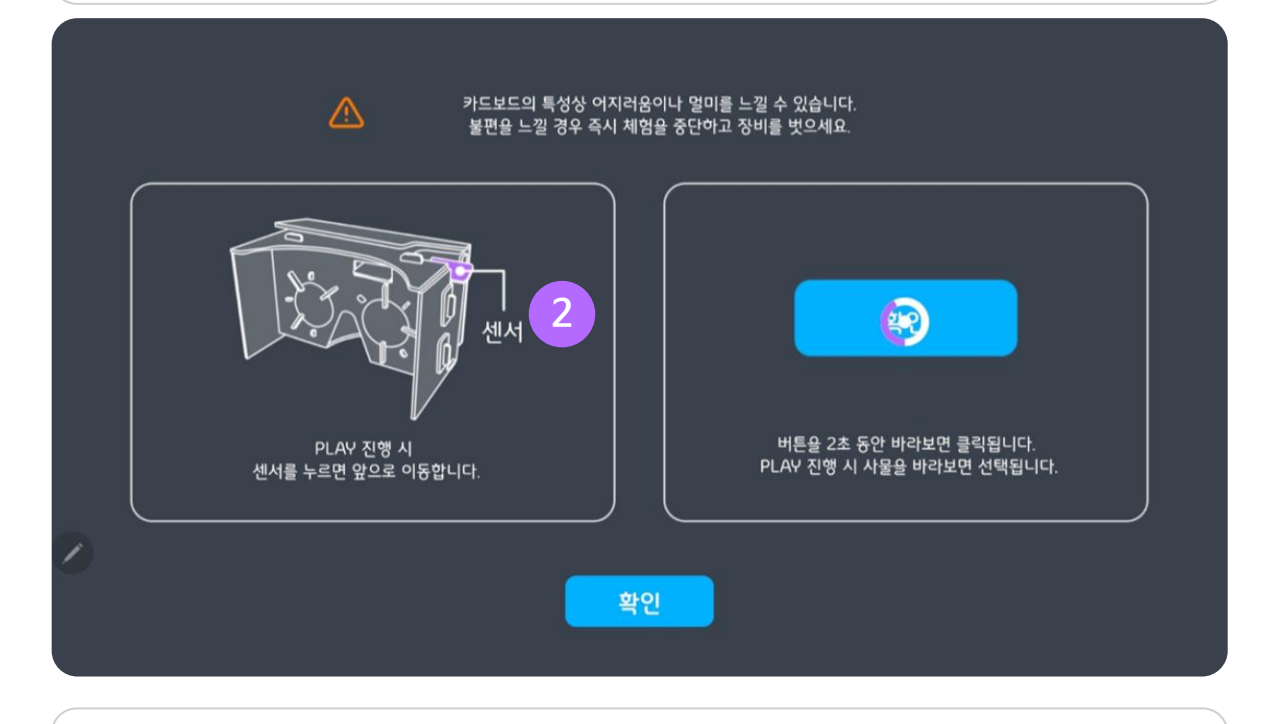

#### • 이동

카드보드 오른쪽 센서 버튼을 눌러 앞으로 이동할 수 있습니다.

48

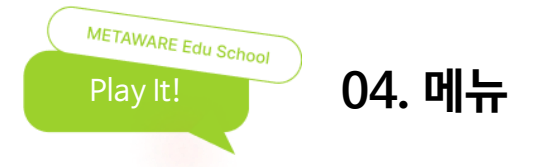

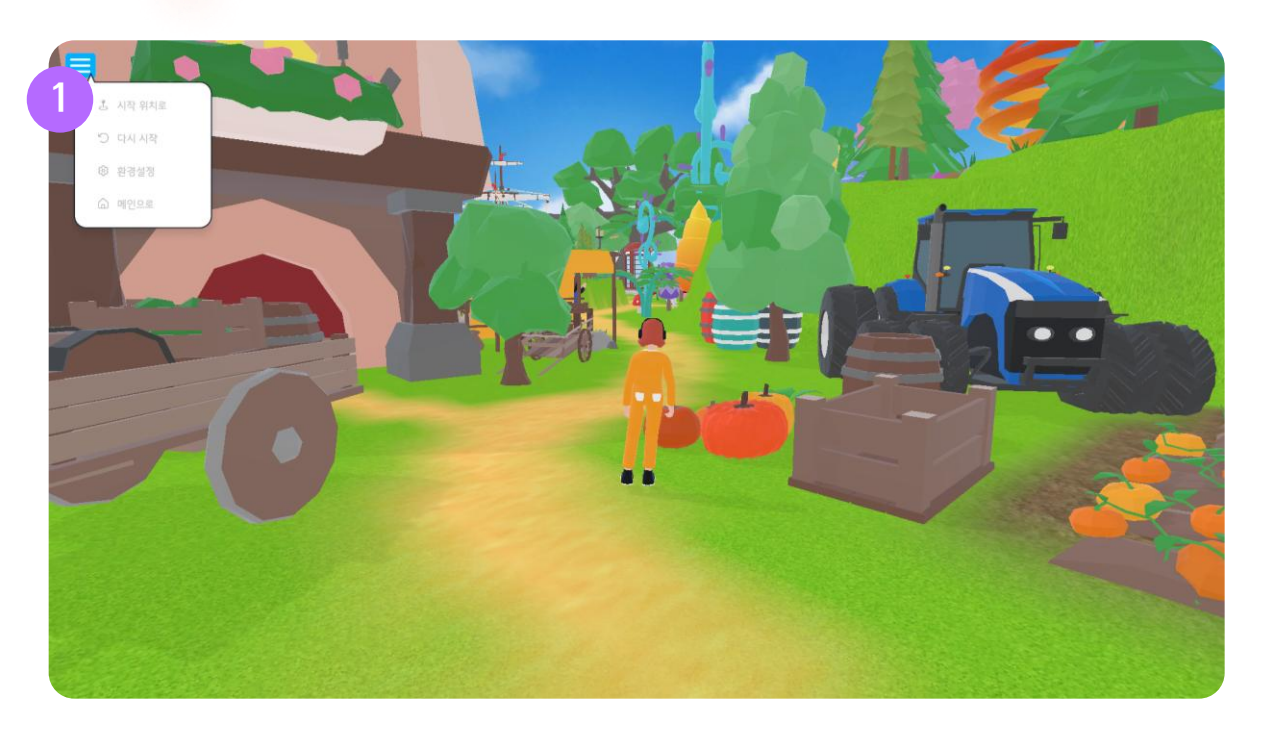

#### ① 메뉴 구성

- 시작 위치로 : 시작 위치(플레이어로 설정한 캐릭터의 초기 위치)로 이동합니다.
- 다시 시작 : 맵을 다시 시작합니다.
- 환경설정 : 언어, 그래픽, 볼륨을 설정할 수 있습니다.
- 메인으로 : 메인 화면으로 이동합니다.

퀴즈를 풀고 답에 대한 설명을 확인할 수 있습니다.

#### ② 퀴즈 팝업

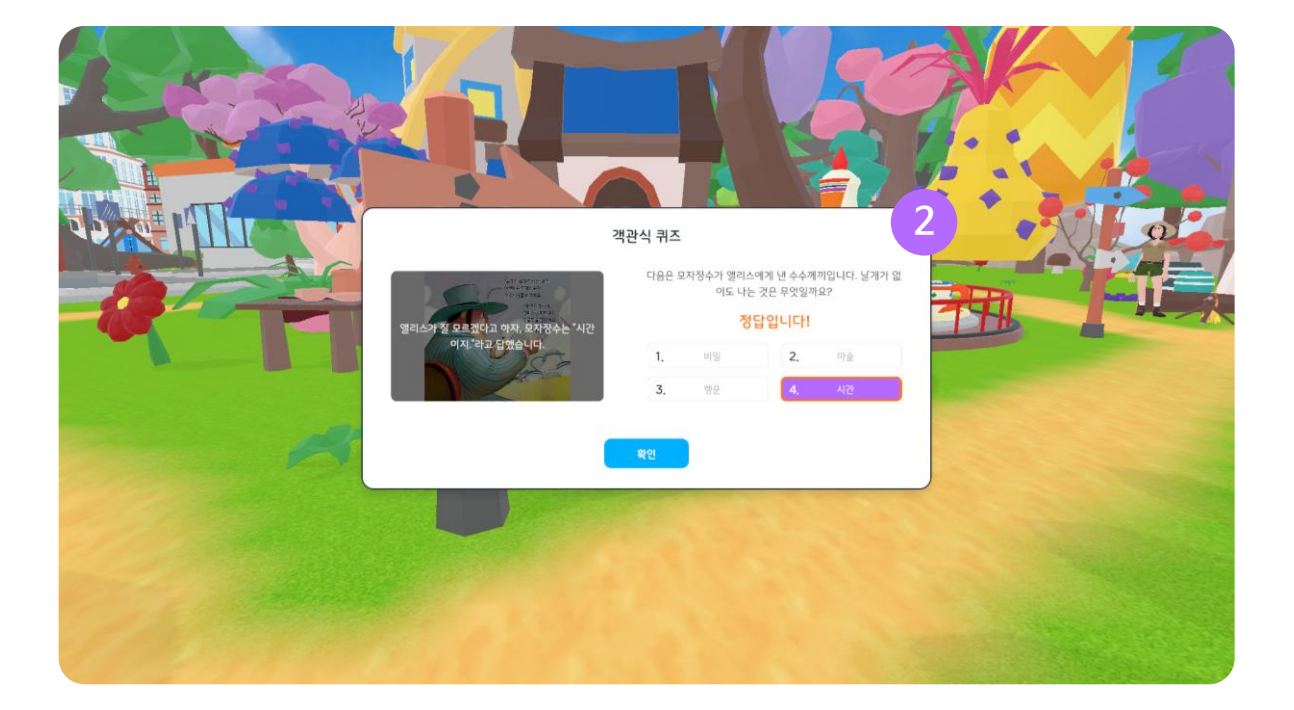

? 아이콘 앞으로 이동하면 상단에 퀴즈 버튼이 나타나며, 버튼을 클릭하면 퀴즈 팝업이 나타납니다.

#### 1) 퀴즈

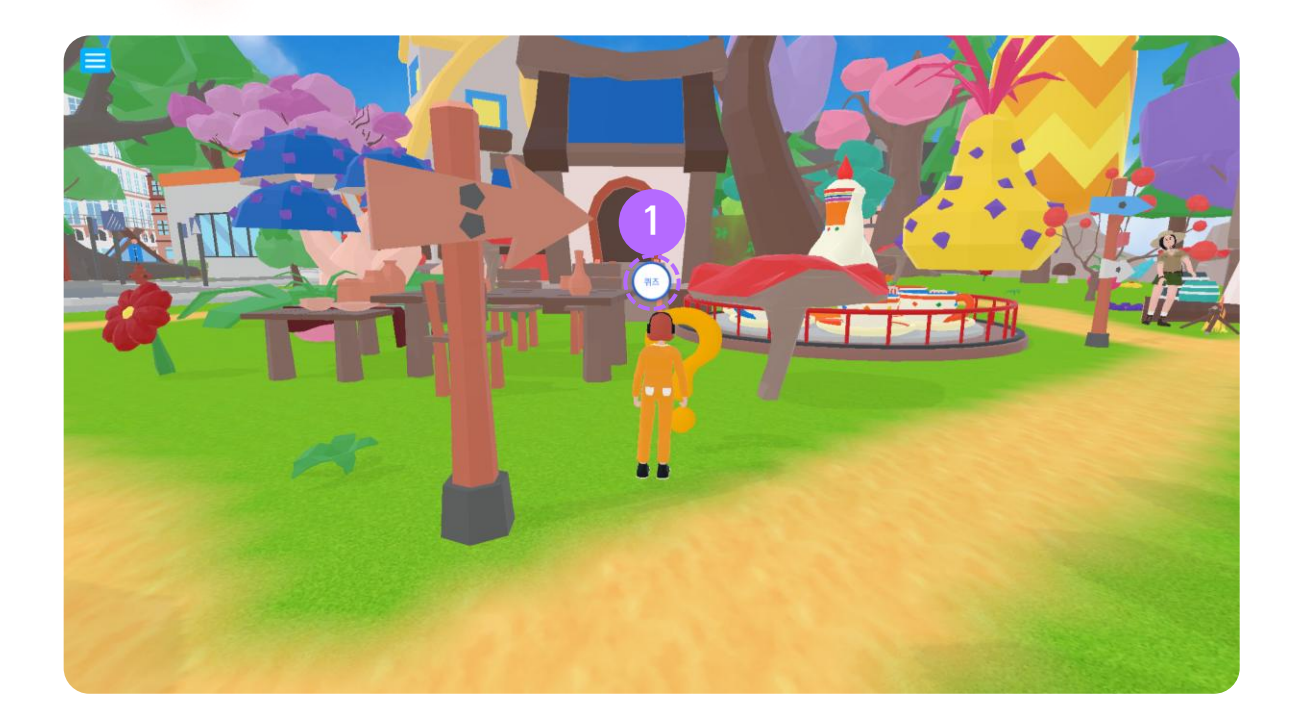

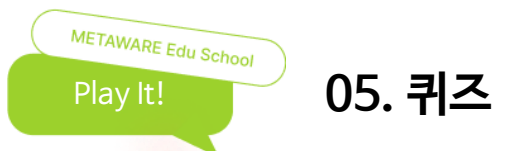

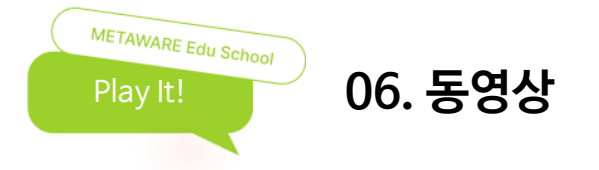

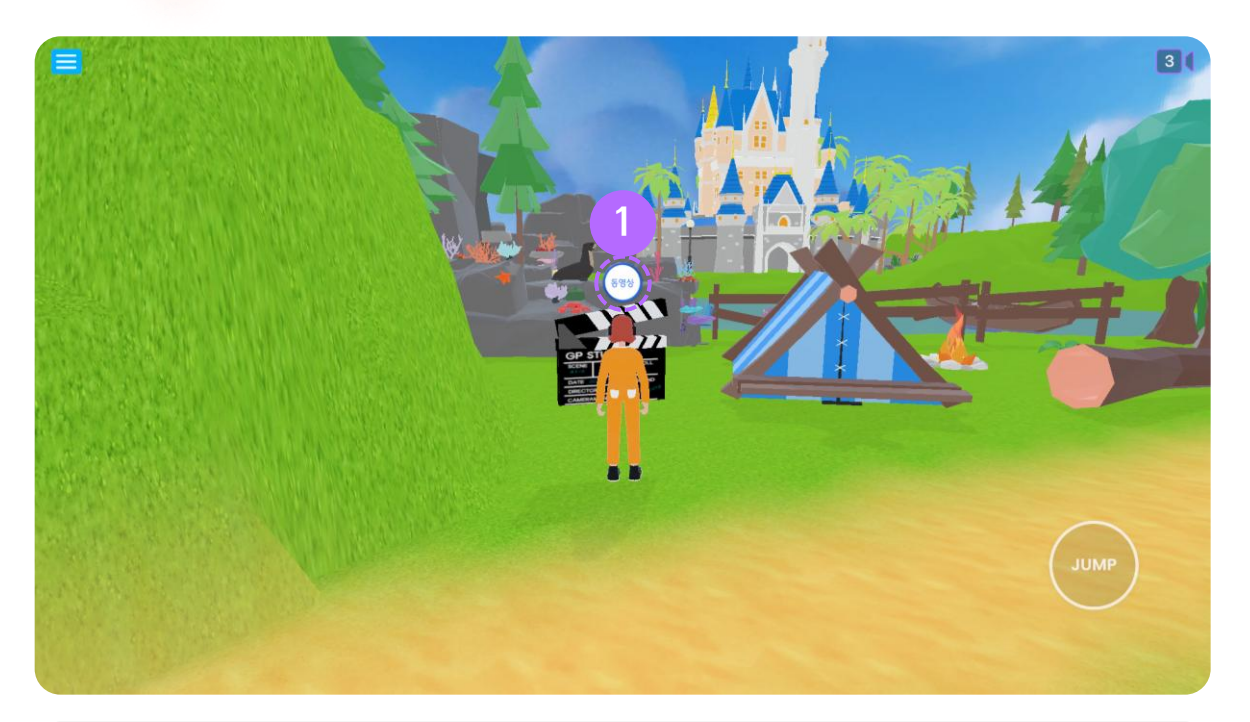

#### ① 비디오

아이콘 앞으로 이동하면 상단에 동영상 버튼이 나타나며, 버튼을 클릭하면 팝업이 나타납니다.

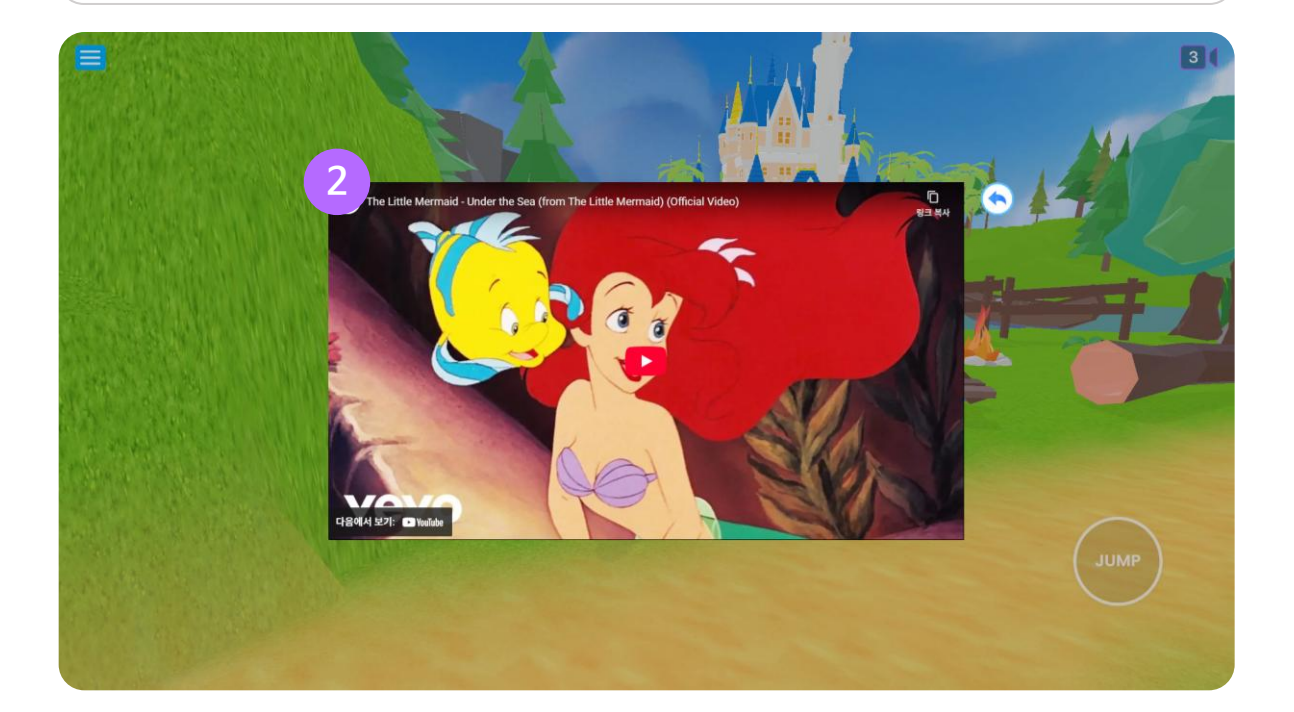

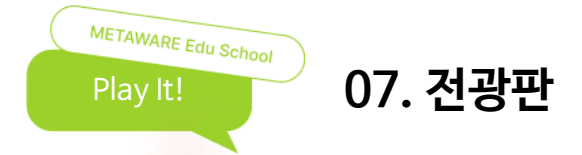

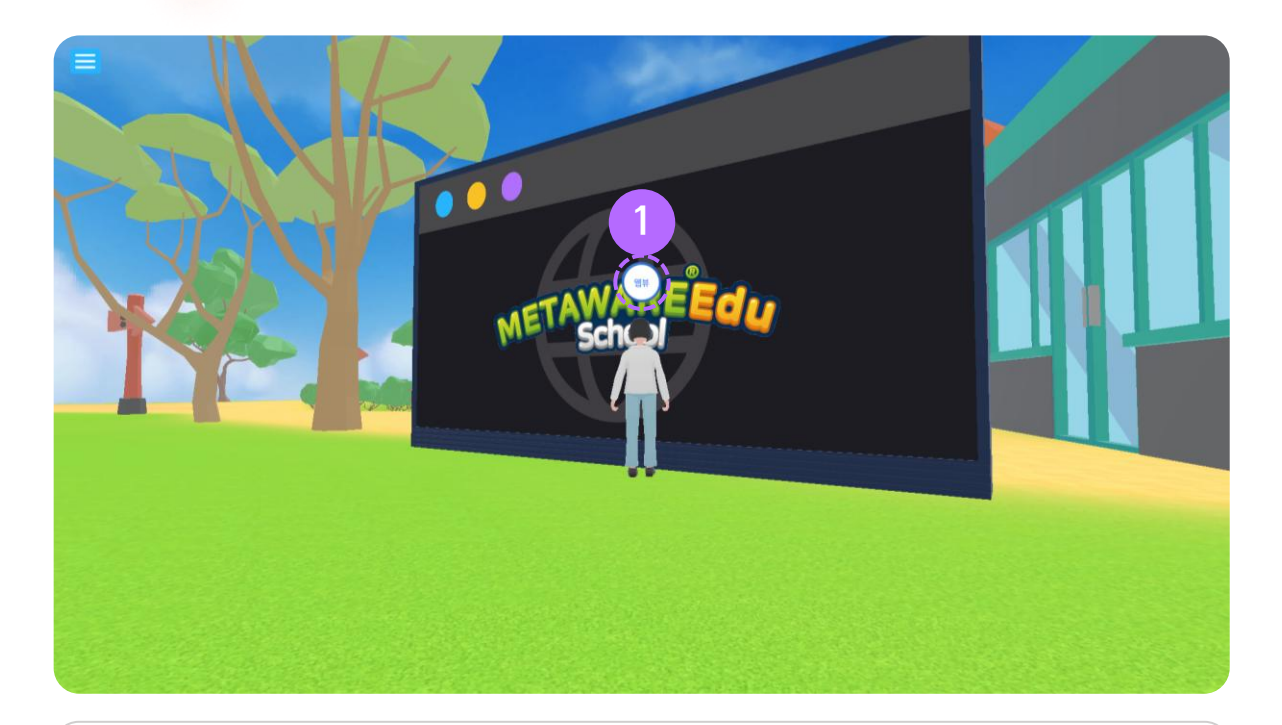

① 전광판 (Web 버전)

전광판에 가까이 다가가 [웹뷰]버튼을 클릭해 연결된 화면을 확인할 수 있습니다.

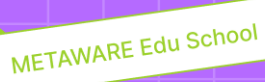

# 06 Explore It!

- 01. Explore it! 모드
- 02. 활동 만들기
- 03. 활동하기
- **04.** Play 화면

01. Explore It! 모드

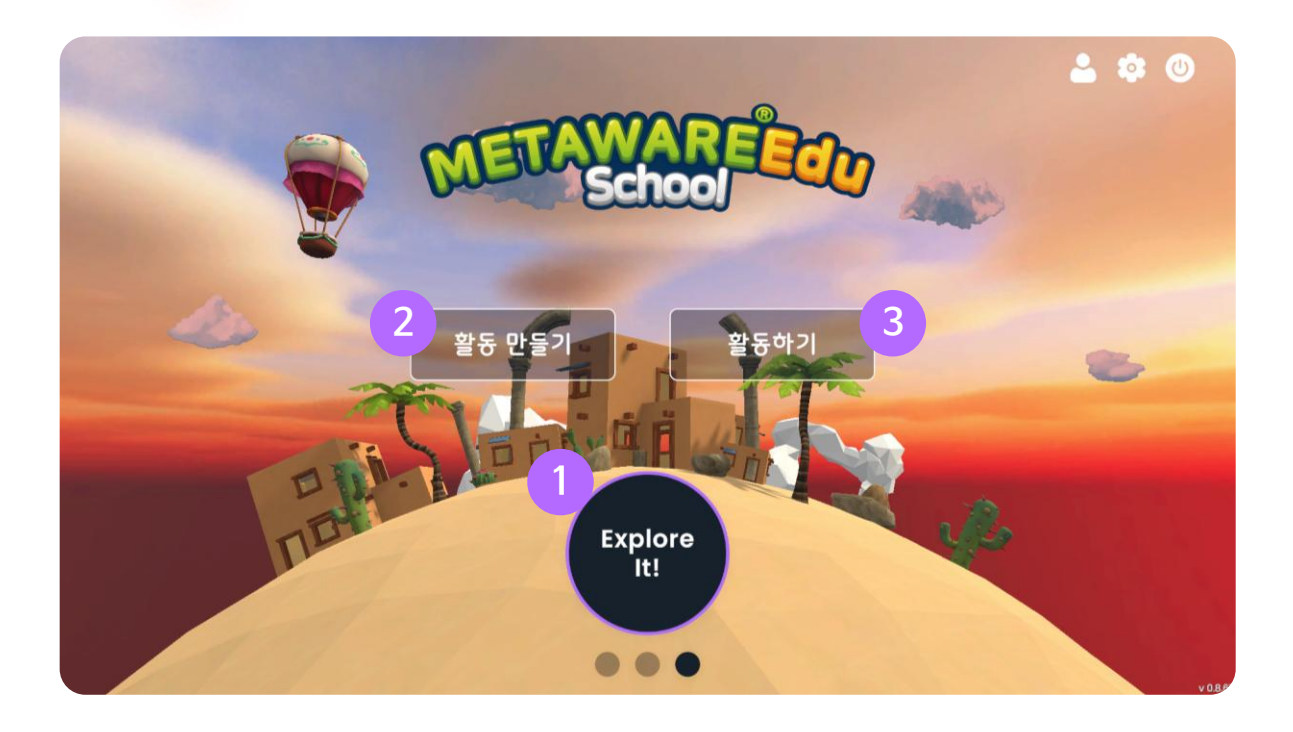

#### ① Explore It! 모드 선택

가상공간을 여러 명이 함께 체험할 수 있습니다.

#### ② 활동 만들기

METAWARE Edu School

Explore It!

내가 만든 맵, 기본 테마 맵을 활용하여 함께 체험할 수 있는 방을 만들 수 있습니다.

#### ③ 활동하기

생성된 방의 목록을 확인하고, 원하는 활동에 참여할 수 있습니다.

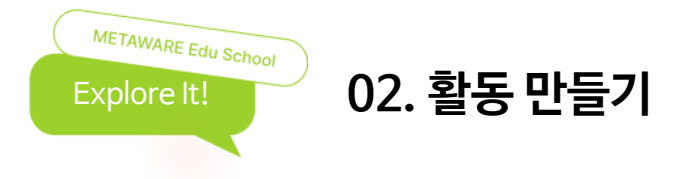

|                                       | ¢ (                                     |
|---------------------------------------|-----------------------------------------|
| 1                                     |                                         |
|                                       | + 활동 만들기<br>                            |
|                                       | · 활동명                                   |
|                                       | 표표 방울 지방하세요. (제대 20 M)                  |
| T                                     | * 활동 쇼개                                 |
| 앱 선택하기                                | 월문 A개월 작업이세요. (최대 00円)                  |
|                                       |                                         |
|                                       | • 비밀번호 설정                               |
| · · · · · · · · · · · · · · · · · · · |                                         |
|                                       | · #8 间中                                 |
| - 18 <del>8</del>                     | ्व ्रि<br>Meta Meta<br>Player Classroom |
|                                       | A8493 5                                 |
|                                       |                                         |

#### ① 맵 선택하기

활동하고자 하는 맵을 선택할 수 있습니다. (맵 선택 시 맵 제목과 내용은 자동으로 입력됩니다.)

#### ② 제목, 소개 입력

활동명과 활동의 세부 소개를 입력할 수 있습니다.

#### ③ 비밀번호 설정

방의 비밀번호를 설정할 수 있습니다.

비밀번호 설정 시 다른 플레이어가 입장할 때 비밀번호를 입력 후 입장할 수 있습니다.

#### ④ 활동 테마

- Meta Player : 내가 만든 맵을 이용해 방을 만들 수 있습니다.
- Meta Classroom : 제공 되는 테마 맵을 이용해 방을 만들 수 있습니다.

#### 5 시작하기

입력한 활동을 저장하고 방을 만들 수 있습니다.

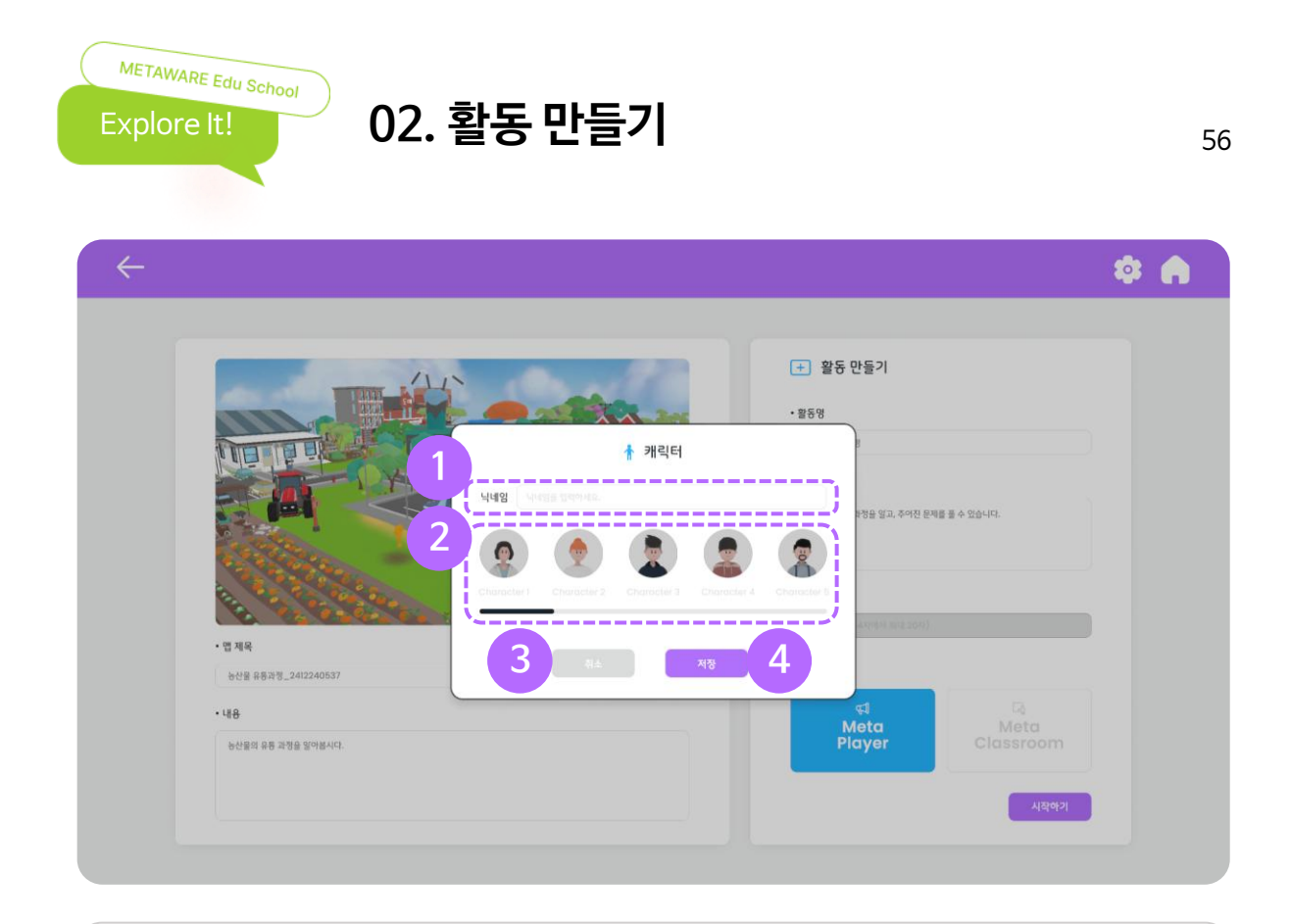

#### ① 닉네임 입력

메타버스 내에서 사용할 닉네임을 입력할 수 있습니다.

#### ② 캐릭터 선택

메타버스에서 사용할 캐릭터를 선택할 수 있습니다.

#### ③ 취소

팝업 창을 닫고 활동 만들기 화면으로 이동합니다.

#### ④ 저장

닉네임과 선택한 캐릭터를 저장하고 가상공간으로 이동할 수 있습니다.

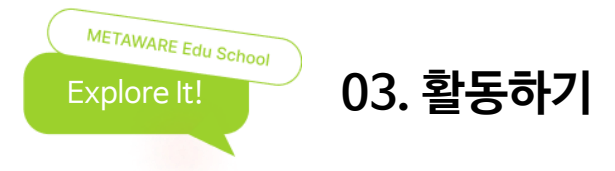

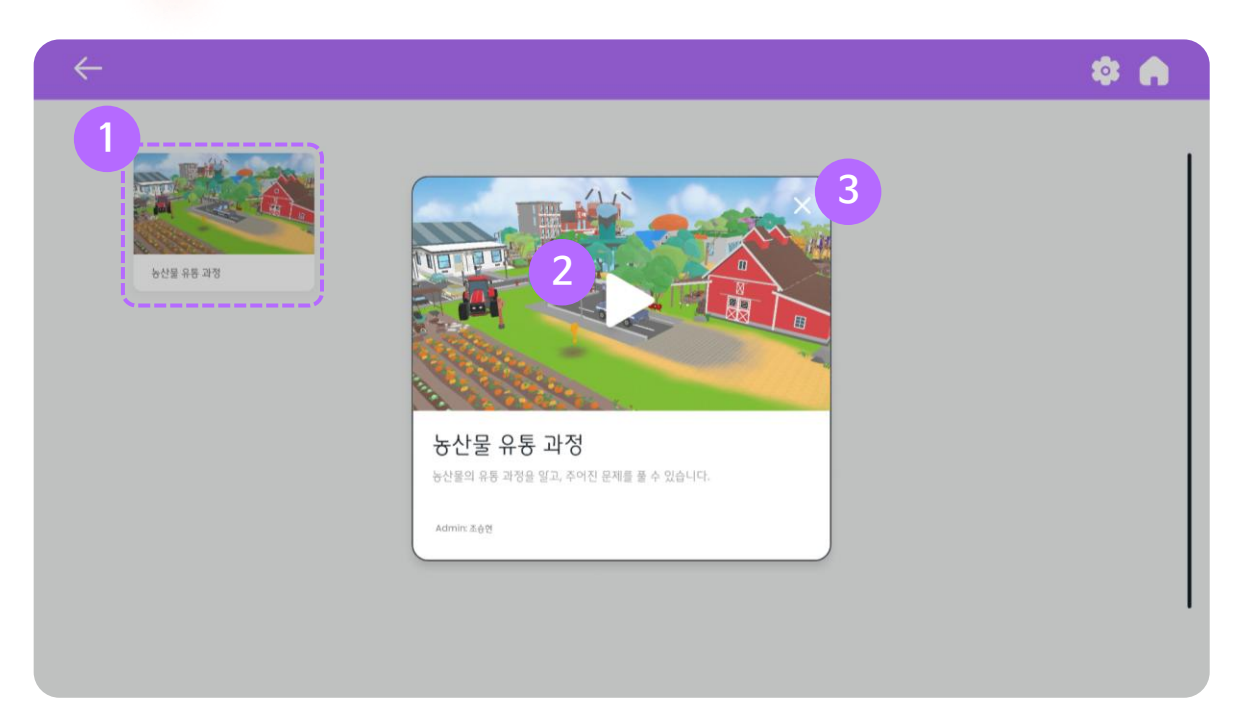

#### 활동 선택

만들어진 활동 목록에서 원하는 활동을 선택할 수 있습니다.

#### 2 시작하기

닉네임 입력 및 아바타 선택 화면으로 이동합니다.

#### ③ 닫기

팝업 창을 닫고 목록 화면으로 이동합니다.

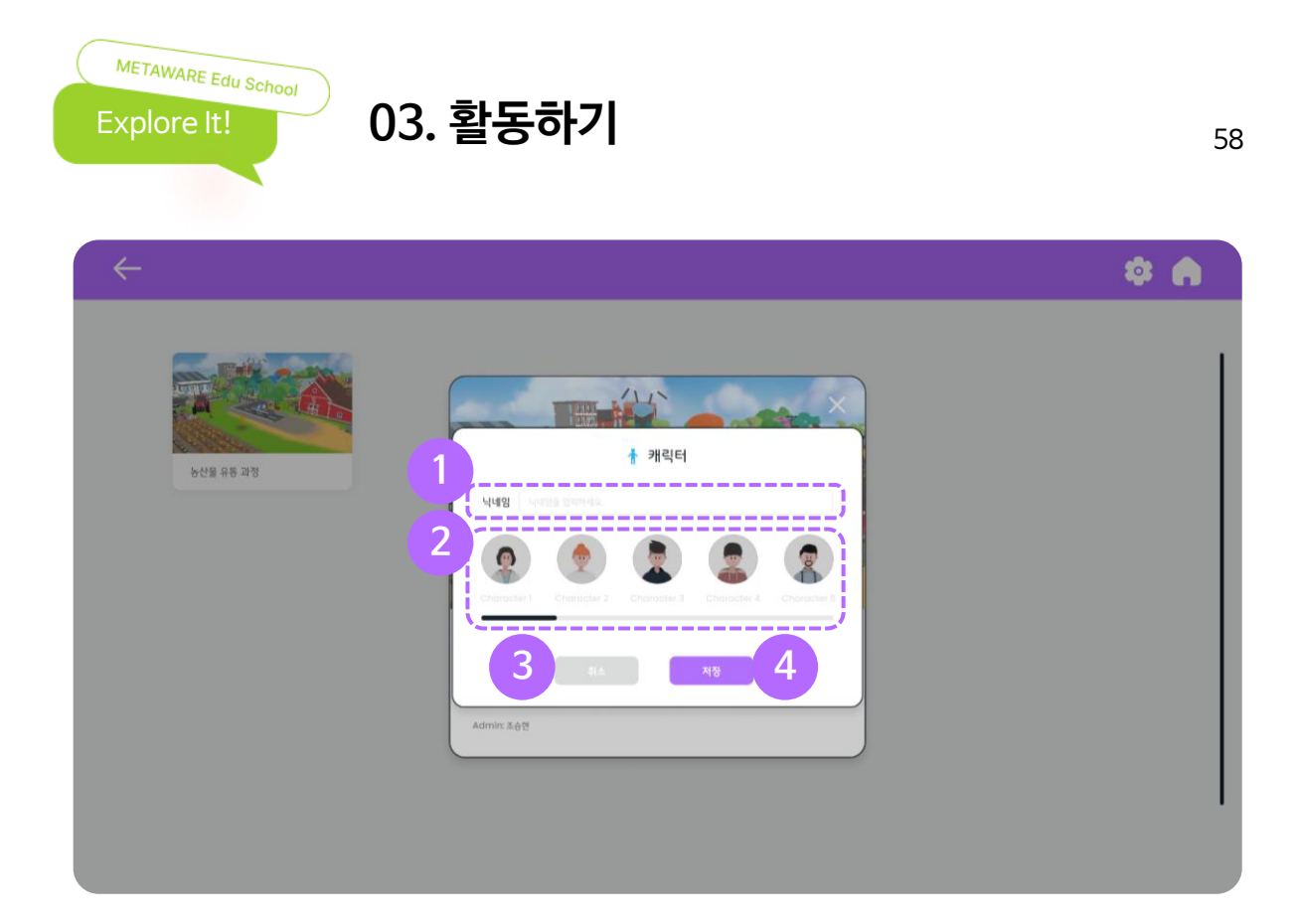

#### ① 닉네임 입력

메타버스 내에서 사용할 닉네임을 입력할 수 있습니다.

#### ② 캐릭터 선택

메타버스에서 사용할 캐릭터를 선택할 수 있습니다.

#### ③ 취소

팝업 창을 닫고 목록 화면으로 이동합니다.

#### ④ 저장

닉네임과 선택한 캐릭터를 저장하고 가상공간으로 이동할 수 있습니다.

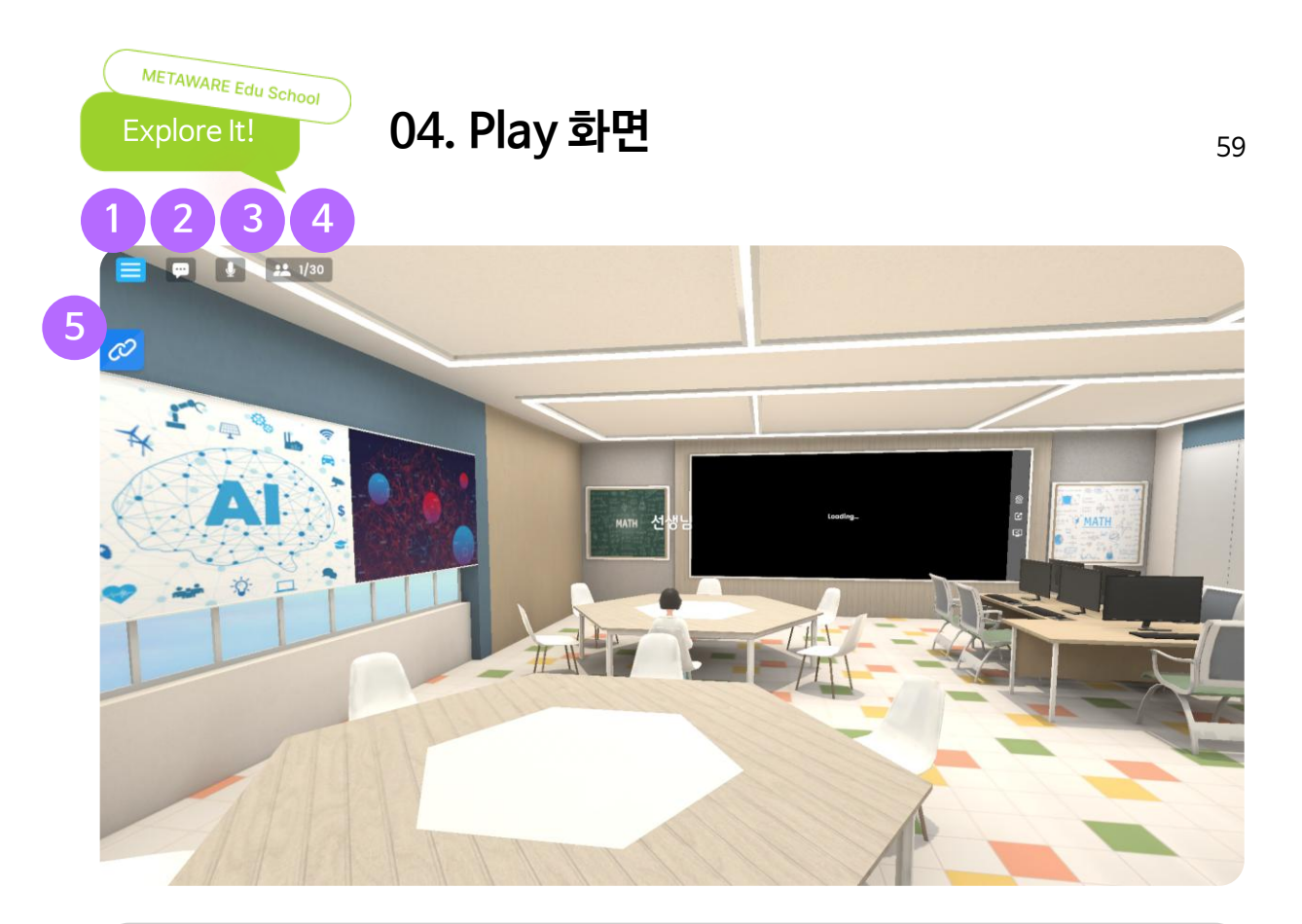

#### ① 메뉴

- 환경설정 : 언어, 그래픽, 볼륨을 설정할 수 있습니다.
- 홈 : 방에서 나가 메인 화면으로 이동할 수 있습니다.

#### ② 채팅

채팅 화면을 볼 수 있습니다.

#### ③ 마이크

마이크를 켜고, 끌 수 있습니다.

#### ④ 참여자 목록

현재 방에 참여하고 있는 플레이어의 목록을 확인할 수 있습니다.

#### ⑤ 링크 복사 (방장 권한)

해당 활동 방의 링크를 복사해 외부로 공유할 수 있습니다. ※ 링크를 복사하기 위해서 방을 비공개로 전환하여야 합니다.

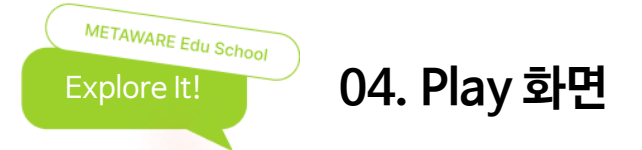

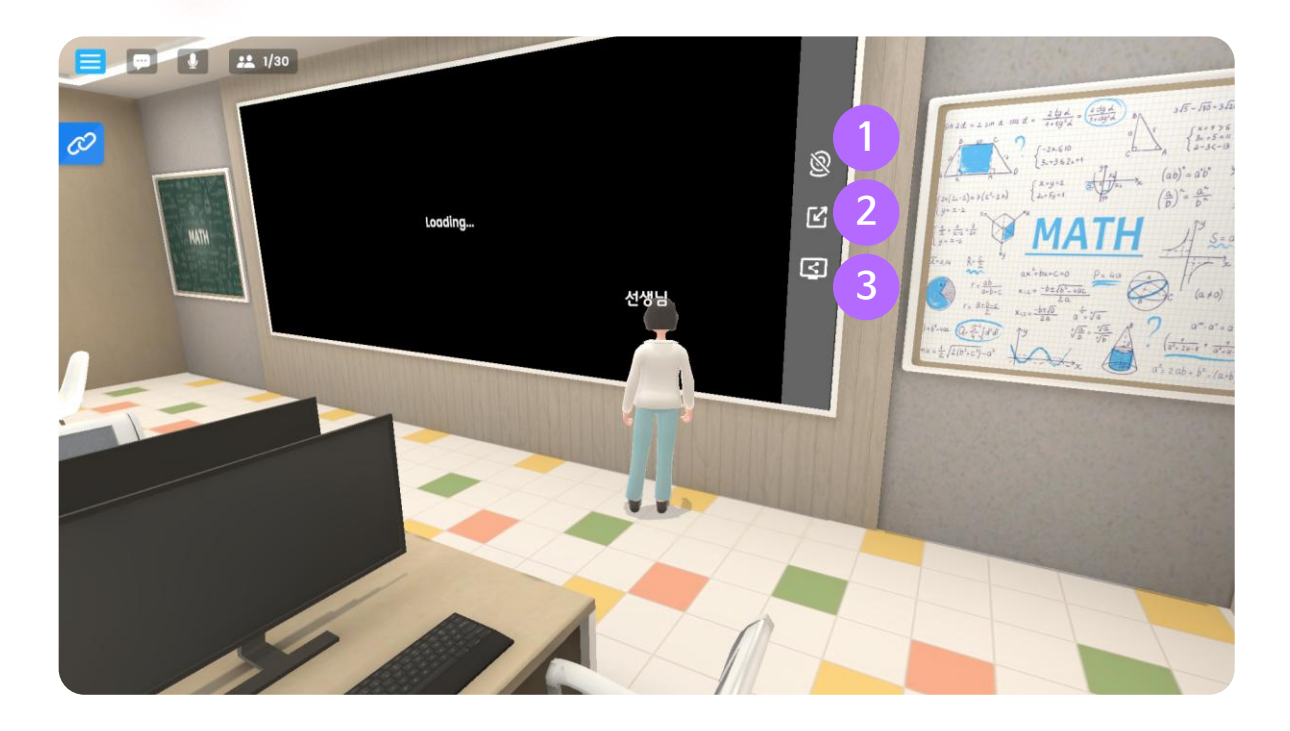

#### 화상 공유 (방장 권한)

기기와 연결된 카메라의 화면을 공유할 수 있습니다. (단, 카메라가 없을 경우 회색 화면으로 송출)

#### ② 전체 화면

공유 화면 영역을 전체 화면으로 볼 수 있습니다.

#### ③ 화면 공유 (방장 권한)

기기에 열려 있는 화면을 공유할 수 있습니다.

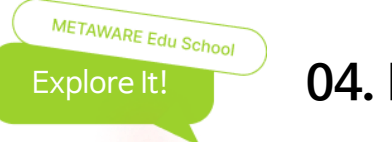

# 04. Play 화면

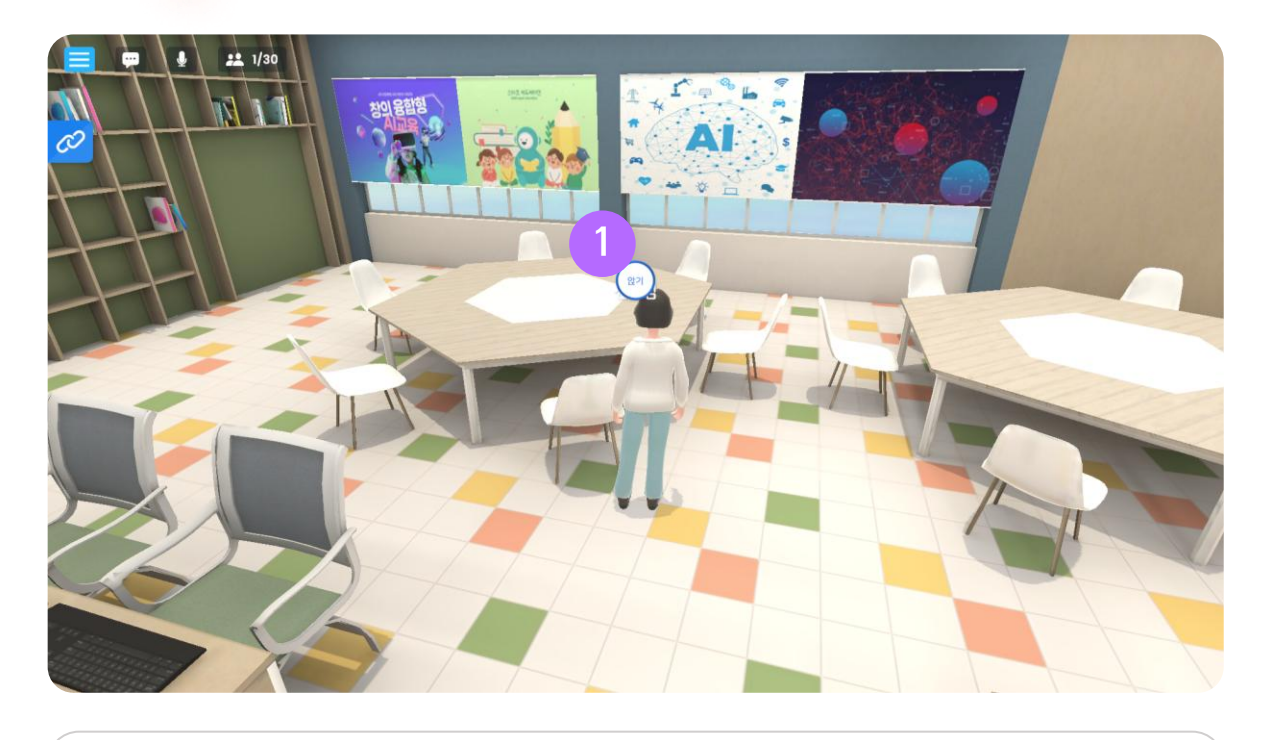

#### 

의자에 가까이 다가가면 버튼이 나타납니다. 버튼을 눌러 자리에 앉을 수 있습니다.

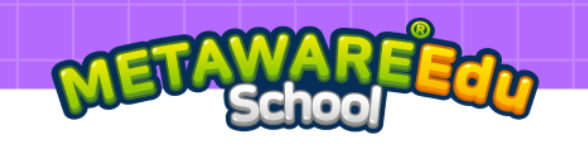

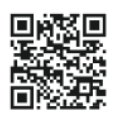

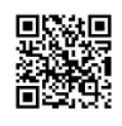

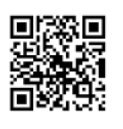

PC 다운로드

Android 다운로드

iOS 다운로드

- ----